# DentalUTN

## Introducción

**DentalUTN** es un sistema de gestión odontológica que le permite llevar un control de la atención odontológica a los pacientes de la UTN de manera sencilla y rápida.

## Entrada a la aplicación

Para poder acceder a la aplicación de Gestión Odontológica haga doble clic en el icono del navegador web  $\bigcirc$  y a continuación escriba en la barra de direcciones la siguiente dirección: <u>http://172.20.2.173:8082/DentalUTN/</u>

Le aparecerá un pequeño formulario de entrada al sistema en el que deberá escribir su nombre de usuario y contraseña asignados por el administrador. A continuación pulse el botón **Enviar**.

| 🗿 Sistema de Gestión Odontológica - DentalUTN - Microsoft Internet Explorer |   |
|-----------------------------------------------------------------------------|---|
| Archivo Edición Ver Eavoritos Herramientas Ayuda                            |   |
| Gestión Odontológica<br>Departamento de Bienestar<br>Universitario          |   |
| Entrada al sistema                                                          |   |
| Usuario: bladimirb<br>Contraseña: ••••••<br>Enviar                          |   |
|                                                                             |   |
|                                                                             | * |
| isto                                                                        |   |

En caso de error se le mostrará una ventana solicitándole que verifique los datos ingresados. Pulse el botón *Aceptar* para regresar a la página de inicio.

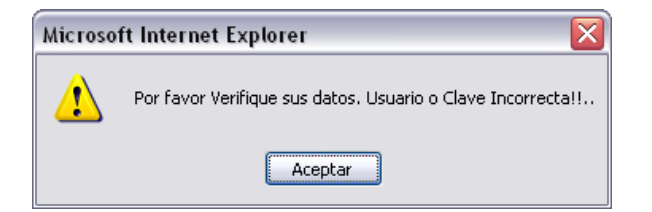

Una vez que ha ingresado los datos correctamente, se mostrará la página principal de la aplicación Web.

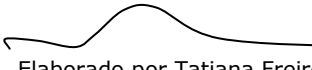

Elaborado por Tatiana Freire

| Cestión Odontológica<br>Departamento de Bienestar<br>Universitario Departamento de Bienestar |               |                        |                  |                             |     |
|----------------------------------------------------------------------------------------------|---------------|------------------------|------------------|-----------------------------|-----|
| <complex-block></complex-block>                                                              |               |                        |                  |                             |     |
| Odontológicas Tu                                                                             | irnos Reporte | s Configuración Inicio |                  |                             |     |
|                                                                                              |               | Usuario Conectado      | 0                |                             |     |
|                                                                                              |               |                        | $\geq$           | Usuario:Dr. BLADIMIR BENAVI | DES |
| <complex-block></complex-block>                                                              |               |                        |                  |                             | 2   |
|                                                                                              |               | Deciento               | Tino do Docionto |                             |     |
|                                                                                              | O ENRIQUEZ H  | JACA EVELIN GUADALUPE  | Estudiante       | Ver                         |     |
|                                                                                              | • FREIRE REY  | ES TATIANA ALEXANDRA   | Empleado         | Ver                         |     |
|                                                                                              |               |                        |                  |                             |     |
|                                                                                              |               |                        |                  |                             |     |
|                                                                                              |               |                        |                  |                             |     |
|                                                                                              |               |                        |                  |                             |     |
|                                                                                              |               |                        |                  |                             |     |
|                                                                                              |               |                        |                  |                             |     |

Gestión Odontológica – DentalUTN

En la página principal se puede observar el usuario que ha accedido al sistema y una lista de pacientes en espera conforme se les asignó el turno. Además de un menú principal el cual se describe a continuación.

# **MENÚ PRINCIPAL**

Contiene las siguientes opciones:

Odontológicas Turnos Reportes Configuración

Odontológicas:

```
Ficha Odontológica: Permite buscar la Ficha Odontológica de un paciente.
```

| Odontológicas      | Turnos | Reportes | Configuración | Inicio |
|--------------------|--------|----------|---------------|--------|
| Ficha Odontológica |        |          |               |        |

Turnos:

....

Paciente con Turno: Muestra la lista de pacientes que serán atendidos por un profesional de odontología en la fecha actual; con opción a cancelar el turno de ser necesario.

| Odontológicas | Turnos           | Reportes | Configuración | Inicio |  |
|---------------|------------------|----------|---------------|--------|--|
|               | Pacientes con Tu | irno     |               |        |  |

Reportes:

Registro Diario de Atención: Muestra la lista de pacientes que fueron atendidos por el profesional de odontología.

Elaborado por Tatiana Freire

| Gestión<br>Manual de Usuario – Odontólogo<br>Odontológicas Turnos Reportes Configur<br>Registro de Atención | <u>estión Odonto</u> | ológica – Dental | UTN              |      |             |        |   |
|----------------------------------------------------------------------------------------------------|----------------------|------------------|------------------|------|-------------|--------|---|
|                                                                                                    | Odontológicas Turnos |                  | Reportes         | Cor  | nfiguración | Inicio |   |
|                                                                                                    |                      |                  | Registro de Aten | ción |             |        | _ |

## • Configuración:

**Preguntas Anamnesis**: Permite añadir y editar las preguntas que serán mostradas en el momento de la consulta.

*Tratamientos*: Permite añadir y editar los tratamientos que serán registrados en el momento de la consulta.

**Patologías**: Permite añadir y editar las patologías que serán registrados en el momento de la consulta.

| Odontológicas | Turnos | Reportes | Configuración       | Inicio |
|---------------|--------|----------|---------------------|--------|
|               |        |          | Preguntas Anamnesis |        |
|               |        |          | Tratamientos        | 7      |
|               |        |          | Patologías          |        |

# **ODONTOLÓGICAS**

## FICHA ODONTOLÓGICA

#### • Buscar Paciente

Para acceder a la ficha odontológica de un paciente debe seleccionar un criterio de búsqueda, sea número de Historia, cédula o nombre y a continuación presionar el botón **Buscar**.

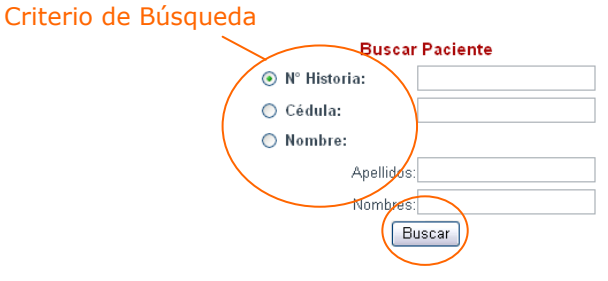

En el caso de **búsqueda por Nombre** puede ingresar Apellidos o Nombres.

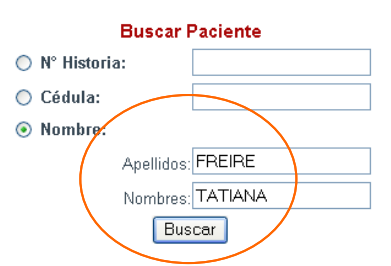

Se mostrará una lista de nombres que coincidan con los datos ingresados. De ella seleccione el paciente y a continuación pulse el botón **Ver**.

| Seleccione Paciente     | Lista de Pacientes         | Pulse aguí para ver la |
|-------------------------|----------------------------|------------------------|
|                         | RE REYES TATIANA ALEXANDRA | Ver Ficha              |
|                         |                            |                        |
| noraceré uno ventoro co | a laa dataa namanalaa da   |                        |

Le aparecerá una ventana con los datos personales del paciente.

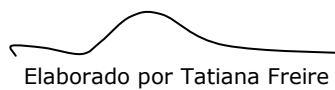

| Manual de Usua                                                          | rio – Od           | dontó  | logo                                   |                |                             | Gestión                   | Odontológ   | gica – DentalUTN      |
|-------------------------------------------------------------------------|--------------------|--------|----------------------------------------|----------------|-----------------------------|---------------------------|-------------|-----------------------|
| Paciente: TATIANA FREIRE<br>Periodo: OCT2007-AGO200<br>Datos Personales | ۲<br>۵             | Pacie  | nte y Pe<br>Actual<br><u>Ficha Méd</u> | eriodo<br>lica | Usuario C<br><u>Asignar</u> | Conectado<br><u>Turno</u> | Usu<br>Imác | ario:Sra. LUCIA OJEDA |
|                                                                         |                    |        |                                        | DATOS          | PERSONALES                  |                           |             |                       |
|                                                                         | <b>TOTIONIO</b> 01 |        |                                        |                |                             | Cédula:                   | 1002604328  |                       |
| Nombres:                                                                | TATIANA AL         |        | KA                                     |                |                             |                           |             |                       |
| Apeniaus:                                                               | FREIRERE           | 165    |                                        |                |                             |                           | 1           |                       |
| Fecha de Nacimiento:                                                    | 17/05/1982         | Edad:  | 25                                     | Género:        | Femenino                    | Estado<br>Civil:          | Soltero(a)  |                       |
| Dirección:                                                              | Barrio Vista       | Hermos | sa. Entrada P                          | rincipal       |                             |                           |             |                       |
| Teléfono:                                                               | NO TIENE           | Móvil: | 093635906                              | Email:         | frtatiana@hotmail.com       |                           |             |                       |

En el caso de que el paciente sea estudiante se le mostrará los datos académicos como facultad, escuela, especialidad y nivel. Además mediante una ventana de aviso se conoce si el estudiante se encuentra matriculado en el periodo actual. Pulse *Aceptar* para continuar.

| Microsoft Internet Explorer                    | Microsoft Internet Explorer 🔀 |
|------------------------------------------------|-------------------------------|
| Estudiante no Matriculado en el Periodo Actual | Estudiante Matriculado        |
| Aceptar                                        | Aceptar                       |

En caso de que el paciente tenga alarmas (Son resultado de la anamnesis registrada en la consulta), previo a la ventana de datos personales se mostrará un aviso para que consulte las alarmas.

| Microso | ft Internet Explorer 🛛 🛛 🔀             |
|---------|----------------------------------------|
|         | Paciente con alarmas Consulte la Ficha |
|         | Aceptar                                |

Si el paciente no es encontrado se mostrará un mensaje de error de acuerdo al criterio seleccionado. Pulse el botón *Aceptar* para repetir la búsqueda.

| Microsoft Internet Explorer                                 | Microsoft Internet Explorer                     |
|-------------------------------------------------------------|-------------------------------------------------|
| Número de Historia no existe!! Por favor Repita la Búsqueda | Cédula no existe!! Por favor Repita la Búsqueda |
| Aceptar                                                     | Aceptar                                         |
|                                                             |                                                 |
| Microsoft Internet Explorer                                 |                                                 |
| Paciente no encontrad                                       | o!! Por favor Repita la Búsqueda                |
| Ace                                                         | ptar                                            |
|                                                             |                                                 |
|                                                             |                                                 |
|                                                             |                                                 |

### • Crear Historia

Si el paciente seleccionado no tiene historia se le mostrará el siguiente mensaje, pulse el botón *Aceptar* para crear la historia.

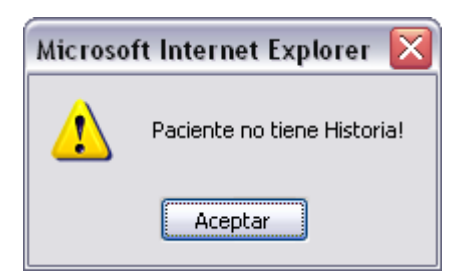

A continuación se mostrará la siguiente ventana:

|                                  |                                      | HISTORIA CLINICA            |              |               |            |                    | úmero de       | e Histori<br>Iado | a   | ^ |
|----------------------------------|--------------------------------------|-----------------------------|--------------|---------------|------------|--------------------|----------------|-------------------|-----|---|
|                                  |                                      |                             |              |               |            |                    |                |                   |     | a |
| Áre                              | a de ingreso de dat                  | tos 🔪                       |              | Cédula:       | 1002604328 | N° de<br>Histori   | a 2            |                   |     |   |
| Paciente:                        | TATIANA ALEXANDRA FRE                | EIRE REYES                  |              |               |            |                    |                | - A               | A.  |   |
| Fecha de<br><del>Nacimient</del> | o: 17/05/1982                        | Edad: 2                     | ×            | Género:       | Femenino   | Estado<br>Civil:   | Soltero<br>(a) |                   |     | H |
| Tipo de<br>Paciente:             | DOCENTE 💌                            | Tipo de<br>Sangre:          | 4+ 💌         | № H. IESS:    | 0          | Fecha o<br>Creació | te<br>ón:      | 12/02/2008        |     |   |
| Anteceder<br>Personale           | ntes Infección Intestinal. Anem<br>s | nfección Intestinal. Anemia |              |               |            |                    |                |                   |     |   |
| Anteceder<br>Familiares          | ntes Abuela sufrió derrame ce        | rebral. Abuelo y p          | adre tuviero | in tuberculos | ils.       |                    |                |                   |     | ≡ |
| Hábitos                          |                                      | Alergias                    |              |               |            |                    |                | ~                 |     |   |
|                                  | Eamiliar del Paciente                |                             |              |               |            |                    |                |                   |     |   |
| Nombre:                          | GLORIA                               | Apellido:                   | REYES        |               | P          | Parentesco         | Madre 💌        | Género            | F 🖌 |   |
| Dirección                        | Barrio Vista Hermosa                 | , L                         |              |               | T          | eléfono:           |                |                   |     |   |
|                                  |                                      |                             |              | Guardar       |            |                    |                |                   |     | ~ |

La misma que contiene: número de cédula, número de historia asignado de manera automática, nombre completo del paciente, fecha de nacimiento, edad, género, estado civil, fecha de creación de la historia. Datos que no son modificables.

Usted deberá ingresar:

- **1. Tipo de Paciente:** Haga clic en la lista tipo paciente y elija una opción: Docente, Empleado, Estudiante o Familiar;
- 2. Tipo de Sangre: Haga clic en la lista tipo de sangre y elija una opción.
- 3. Nº H. IESS: Si el paciente es afiliado al IESS, escriba el número de historia de lo contrario deje el campo con el valor 0.
- **4. Antecedentes Personales:** Haga clic en el área de antecedentes personales y descríbalos.
- **5.** Antecedentes Familiares: Haga clic en el área de antecedentes familiares y descríbalos.
- **6.** *Hábitos:* Si el paciente tiene algún hábito haga clic en el área de hábitos y enumérelos.
- 7. Alergias: Si el paciente es alérgico haga clic en el área de alergias y enumérelos.

## 8. Datos personales de un familiar cercano: tal como,

- a. Nombre.
- b. Apellido.
- c. Parentesco: Haga clic en la lista Parentesco y elija una opción.
- d. Género: Haga clic en lista Género y elija una opción.
- e. Dirección.
- f. Teléfono.

Finalmente pulse el botón **Guardar.** Con lo cual el paciente tiene asignado número de historia y podrá acceder al menú principal del paciente el cual se describe a continuación.

## MENÚ PRINCIPAL DEL PACIENTE

```
<u>Datos Personales</u> <u>Ficha Médica</u> <u>Nueva Consulta</u> <u>Consultas</u> <u>Certificados</u> <u>Imágenes</u>
```

Contiene las siguientes opciones:

**Datos Personales:** Son todos los datos del paciente: Cédula, nombres, apellidos, dirección, etc. Para los estudiantes además se mostrará los datos académicos: Facultad, escuela, especialidad y nivel.

**Ficha Médica:** Son datos relevantes de la ficha médica del paciente: Antecedentes Personales, antecedentes familiares, hábitos, alergias y alarmas.

| FICHA MÉDICA - EMPLEADO    |                                                                                                    |                    |                  |          |                  |            |     |  |
|----------------------------|----------------------------------------------------------------------------------------------------|--------------------|------------------|----------|------------------|------------|-----|--|
|                            |                                                                                                    |                    |                  |          | NO de Historia   |            |     |  |
| Paciente:                  |                                                                                                    | FREIRE REYES T     | ATIANA ALEXANDRA |          | Nº de Historia   | 2          | 100 |  |
| Edad:                      |                                                                                                    | 25                 | Género:          | Femenino | Estado<br>Civil: | Soltero(a) |     |  |
| Antecedentes<br>Personales | Infecció                                                                                                    | n Intestinal. Anem | ia               |          |                  |            |     |  |
| Antecedentes<br>Familiares | tecedentes Abuela sufrió derrame cerebral. Abuelo y padre tuvieron tuberculosis. Madre con epilepsia controlada miliares |                    |                  |          |                  |            |     |  |
| Hábitos                    | Ningun                                                                                                    | 0                  |                  | Alergias | Ninguna          |            | < > |  |

**Nueva Consulta:** Permite crear una consulta odontológica en la fecha actual.

Consultas: Son todas las consultas del paciente.

*Certificados:* Son todos los certificados que fueron entregados al paciente.

Imágenes: Permite añadir y ver imágenes del paciente.

#### • Crear Nueva Consulta

Una consulta está formada por:

- Motivo de consulta.
- Examen Bucal.
- Anamnesis.
- Oclusión.
- Odontograma: El cual contiene Patologías y Tratamientos.
- Notas de Evolución.

- Prescripción.
- Certificados.
- Finalizar Consulta.

Opciones que van a estar disponibles en el menú de consulta.

| <u>Motivo de</u> <u>E</u> | <u>Examen</u> | Anamnesis Oclusión Odontograma <u>Notas</u> | ipción <u>Certificados</u> <mark>Finaliza</mark> |
|---------------------------|---------------|---------------------------------------------|--------------------------------------------------|
| <u>Consulta</u> <u>E</u>  | Bucal         | Evolución Prescr                            | <u>Consulta</u>                                  |

Para crear una nueva consulta en el menú del paciente haga clic en **Nueva Consulta** y a continuación siga los siguientes pasos:

**1. Ingresar Motivo de Consulta:** Haga clic en la opción Motivo de Consulta a continuación en el área que se indica en la figura detalle dicho motivo. Así:

| harese           | Motivo                 | Motivo de Consulta - Nº Historia: 2 |                   |
|------------------|------------------------|-------------------------------------|-------------------|
| onsulta          | Aquí<br>Consulta Nº: 1 | Consulta Actual                     | Fecha: 13/02/2098 |
| $\left( \right)$ | MANGRADO DE            | ENCIAS EN EL MOMENTO DE CEPILLARSE. |                   |
|                  |                        | Guardar                             |                   |

Luego pulse el botón *Guardar.* Enseguida se mostrará una ventana con el motivo de consulta ingresado y con los motivos de consulta anteriores.

| Paciente: TATIANA<br>Periodo: OCT2007-<br><u>Motivo de</u><br><u>Consulta</u> | FREIRE<br>AG02008<br><u>Examen</u><br><u>Bucal</u> | <u>Anamnesis Oclusión Odontogra</u>                  | uma <u>Notas</u><br>Evolución | Usuario:Dr. BLADIMIR BENAVIDES<br><u>Prescripción Certificados Finalizar</u><br><u>Consulta</u> |
|-------------------------------------------------------------------------------|----------------------------------------------------|------------------------------------------------------|-------------------------------|-------------------------------------------------------------------------------------------------|
|                                                                               |                                                    | Motivos de Consu                                     | lta - Nº Histori              | ia: 2                                                                                           |
|                                                                               |                                                    | Consulta                                             | Actual                        |                                                                                                 |
|                                                                               |                                                    | Consulta Nº:   1   <br>SANGRADO DE ENCIAS EN EL MOME | Fecha: 1                      | 13/02/2008<br>IRSE.                                                                             |
|                                                                               |                                                    | Consultas A                                          | Interiores                    |                                                                                                 |

 Ingresar Examen Bucal: Haga clic en la opción Examen Bucal a continuación se muestra una lista de regiones bucales (piel, labios, carrillos, paladar, etc) *Fig. 1*. Haga clic en la casilla de la región afectada y frente a cada una describa la patología. Puede seleccionar varias. Luego pulse el botón *Guardar* que se encuentra al final de la página. Utilice la barra de desplazamiento para llegar hacia él.

Enseguida se mostrará una ventana con el examen bucal ingresado y con los anteriores. *Fig. 2.* Tal como se indica a continuación.

Elaborado por Tatiana Freire

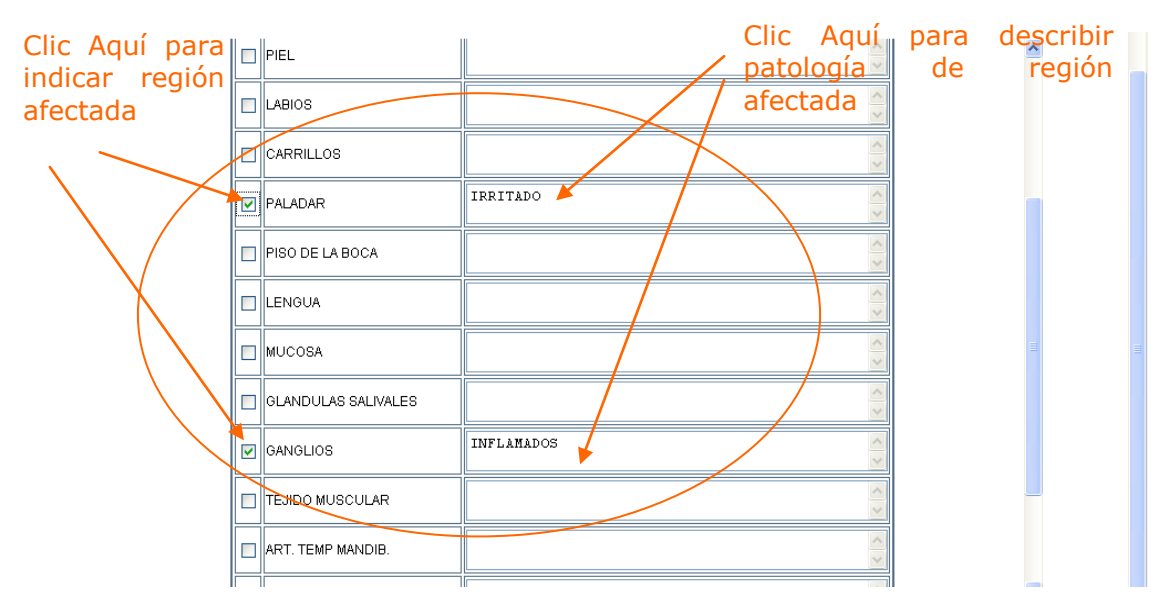

Fig 1. Lista de regiones afectadas

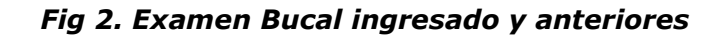

|    |            | E               | amen Bucal - № Historia: 2 |  |
|----|------------|-----------------|----------------------------|--|
|    |            |                 |                            |  |
|    |            |                 | Consulta Actual            |  |
| N° | Fecha      | Region Afectada | Descripción                |  |
| 1  | 13/02/2008 | GANGLIOS        | NFLAMADOS                  |  |
| 1  | 13/02/2008 | PALADAR         | RRITADO                    |  |
| N° | Fecha      | Region Afectada | Consultas Anteriores       |  |

**3. Ingresar Anamnesis:** Haga clic en la opción Anmamnesis a continuación se muestra un listado de preguntas elija una opción (Si o No) de acuerdo a la respuesta del paciente y frente a cada una amplíe la respuesta de ser necesario. Luego pulse el botón *Guardar* que se encuentra al final de la página. Utilice la barra de desplazamiento para llegar hacia él.

Elaborado por Tatiana Freire

| de Usuario – Odontólogo     |          |   |                      | $\searrow$ |
|-----------------------------|----------|---|----------------------|------------|
|                             |          |   |                      | -          |
| AMIGDALITIS                 | <u> </u> | 0 | TOMANDO MEDICAMENTOS |            |
| ANEMIA                      | 0        | Ø |                      | -          |
| ARTRITIS                    | 0        | ۲ |                      |            |
| DIABETES                    | 0        | ۲ |                      |            |
| ANTICONCEPTIVOS             | 0        | ۲ |                      |            |
| EMBARAZO - MESES            | 0        | ۲ |                      |            |
| LACTANCIA                   | 0        | ۲ | Kespuesta del        |            |
| ENFERM. TRANSM. SEXUAL      | 0        | ۲ | paciente             |            |
| ADICCION A DROGAS           | 0        | ۲ |                      |            |
| SIDA                        | 0        | ۲ |                      |            |
| VACUNACION ANTITETANICA     | 0        | ۲ |                      |            |
| FIEBRE REUMATICA            | 0        | ۲ |                      |            |
| DOLENCIAS CARDIACAS         | 0        | ۲ |                      |            |
| MARCAPASOS                  | 0        | 9 |                      |            |
| PRESION ALTA (HIPERTENSION) | - 9      | ٢ | Barra de             |            |
| PRESION BAJA (HIPOTENSION)  | ۲        | 0 | Desplazamiento       |            |
| HEMOFILIA                   | 0        | ۲ |                      |            |

Es importante que conozca que la respuesta positiva de ciertas preguntas generará alertas. Las mismas que serán un referente para emitir un tratamiento y prescripción adecuada al paciente durante la consulta.

| Microso | ft Internet Explorer 🛛 🔀                              |
|---------|-------------------------------------------------------|
| ♪       | Paciente con alertas de : PRESION BAJA (HIPOTENSION). |
|         | Aceptar                                               |

Las alertas están disponibles en la ficha médica así como en cada consulta.

4. Ingresar Oclusión: Haga clic en la opción Oclusión a continuación se muestra varios tipos, marque uno y frente a éste descríbalo luego pulse el botón Guardar.

| Paciente: TATIANA<br>Periodo: OCT2007 | FREIR<br>AGO20 | E<br>108             |                        |                                                          | Usuario:Dr. Bl                            | ADIMIR BENAVIDES            | <u>^</u> |
|---------------------------------------|----------------|----------------------|------------------------|----------------------------------------------------------|-------------------------------------------|-----------------------------|----------|
| <u>Motivo de</u><br><u>Consulta</u>   | <u>E:</u><br>B | <u>xamen</u><br>ucal | <u>Anamnesis</u> Oclus | <u>sión Odontograma <mark>Notas</mark><br/>Evolución</u> | <u>Prescripción</u> Certificados <u>(</u> | <u>inalizar</u><br>Consulta |          |
|                                       |                |                      |                        | Oclusión - № Historia: 2                                 |                                           |                             |          |
|                                       |                |                      |                        | Consulta Actual                                          |                                           |                             |          |
|                                       | Con            | sulta №: 1           |                        |                                                          | Fecha: 13/02/2008                         | _                           |          |
|                                       |                |                      | Tipo                   | Descrip                                                  | ción                                      |                             |          |
|                                       |                | ANGLE I              |                        | HA INICIADO TRATAMIENTO                                  |                                           |                             |          |
|                                       |                | ANGLE II - 1         |                        |                                                          | < >                                       |                             |          |
|                                       |                | ANGLE II - 2         |                        |                                                          | < >                                       |                             |          |
|                                       |                | ANGLE III            |                        |                                                          | < >                                       |                             |          |
|                                       |                |                      |                        | Guardar                                                  |                                           |                             |          |

Enseguida se mostrará una ventana con los datos ingresados y con los datos de las anteriores consultas.

|                                                      |                             |                                     | Gestión Oc                                                   | lontológic          | a – DentalUTN |
|------------------------------------------------------|-----------------------------|-------------------------------------|--------------------------------------------------------------|---------------------|---------------|
| Manual de Usuario - C                                | )dontólogo                  |                                     |                                                              |                     |               |
| Paciente: TATIANA FREIRE<br>Periodo: OCT2007-AG02008 |                             |                                     | Usuario:Dr. BL                                               | ADIMIR BENAVIDES    |               |
| <u>Motivo de Examen</u><br><u>Consulta Bucal</u>     | <u>Anamnesis Oclusión (</u> | <u>)dontograma</u> <u>Evolución</u> | <u>Prescripción</u> <u>Certificados</u> <u>F</u><br><u>C</u> | inalizar<br>onsulta |               |
|                                                      | Oclus                       | siones - № Historia: 2              |                                                              |                     |               |
|                                                      |                             | Consulta Actual                     |                                                              |                     |               |
| N° Fecha                                             | Tipo                        | Observa                             | ción                                                         |                     |               |
| 1 13/02/2008                                         | ANGLE I                     | ICIADO TRATAMIENTO                  | <<br>×                                                       |                     |               |
|                                                      | (                           | Consultas Anteriores                |                                                              |                     |               |
| Nº Fecha                                             | Tipo                        | Obse                                | rvación                                                      |                     |               |

Si el paciente no sufre de ningún tipo no marque ninguna casilla y avence al siguiente paso.

## 5. Ingresar Odontograma: Esta opción contempla dos partes:

- a. Ingresar Patologías.
- b. Ingresar Tratamientos.

Haga clic en la opción Odontograma y a continuación se muestra la siguiente ventana:

| Archivo Edición Ver Eavoritos Herramientas Ayuda<br>Departamento de Bienestar<br>Universitario Gestión Odontológica<br>Dentenno                                                                                                    |
|----------------------------------------------------------------------------------------------------|
| Departamento de Bienestar<br>Universitario                                                                                                    |
| Odontológicas Turnos Reportes Configuración Inicio                                                                                                    |
| Paciente: TATIANA FREIRE Área Superior Usuario:Dr. BLADIMIR BENAVIDES Periodo: OCT2007-AGO2008 Patologías Detectadas<br><u>Motivo de Examen Anamnesis Oclusión Odontograma Rotas Evolución Prescripción Certificados Einalizar Consulta</u> |
| Odontograma - Nº Historia 2                                                                                                    |
| Nueva Patologia Nuevo Tratamiento Odontograma Inicial Ultima Modificación                                                                                                    |
| Pato pgias Detectadas                                                                                                    |
| Fecha Pieza Cara Patología Observación Profesional 🖉                                                                                                    |
|                                                                                                    |
| 18 17 16 15 14 13 12 11 21 22 23 24 25 26 27 28                                                                                                    |
|                                                                                                    |

Dicha ventana contiene todas las patologías y tratamientos registrados en las consultas.

La ventana está estructurada de la siguiente manera: En la parte **superior** se encuentran las **patologías detectadas**, en el **centro** la representación de las **patologías y tratamientos** de acuerdo a la simbología establecida ver **Anexo** y en la parte **inferior** se encuentran los **tratamientos detectados y realizados**.

Use la barra de desplazamiento para desplazarse en la ventana.

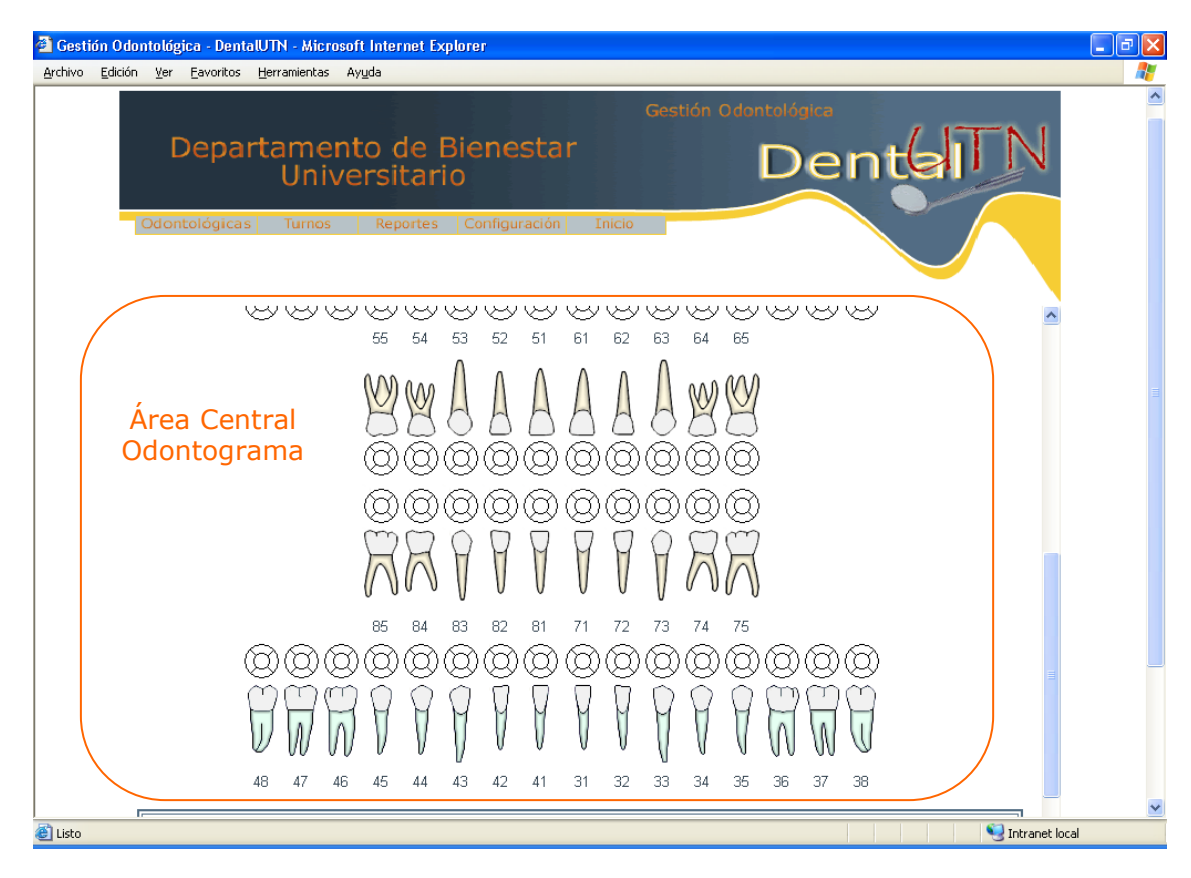

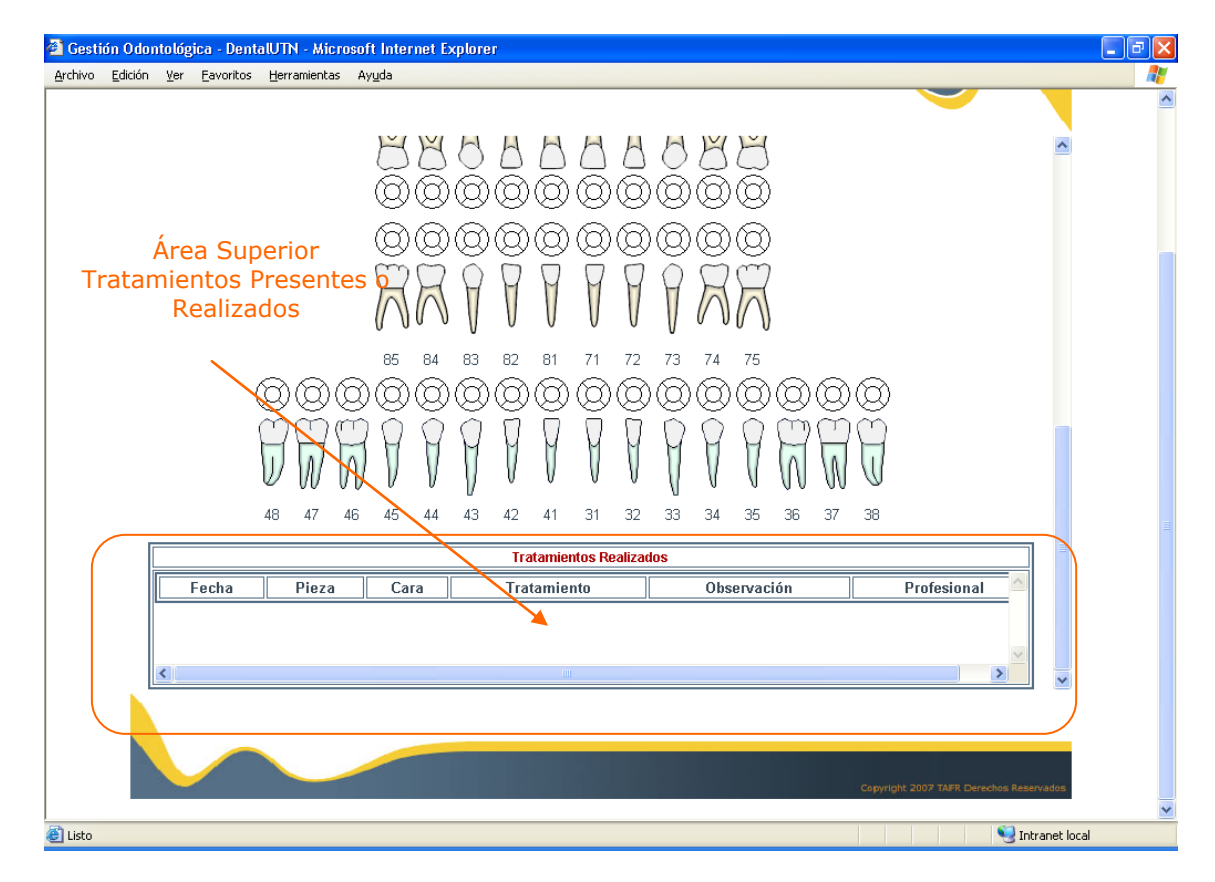

Además existen los botones Odontograma Inicial y Última Modificación.

**Odontograma Inicial:** Al pulsarlo se muestran todas las patologías y tratamientos registrados en la primera consulta.

**Última Modificación:** Al pulsarlo se muestran todas las patologías y tratamientos registrados en la última consulta.

a. Ingresar Patologías: Haga clic en el botón Nueva Patología se mostrará la siguiente ventana:

| 🗿 Gestión Odontológica - DentalUTN - Microsoft Internet Explorer 🗧                                                                                                    | PX |
|----------------------------------------------------------------------------------------------------|----|
| Archivo Edición Ver Eavontos Herramientas Ayuda                                                                                                    |    |
| Paciente: TATIANA FREIRE Usuario:Dr. BLADIMIR BENAVIDES Periodo: OCT2007-ASG22008 Motivo de Examen Anamnesis Oclusión Odontograma Notas Evolución Prescripción Certificados Einalizar Consulta Odontograma/Patologías - Nº Historia: 2                                            |    |
| Patologias Tratamientos                                                                                                    |    |
| Patologia Seleccione una opcion V                                                                                                    |    |
| Observación     Seleccione una opcion<br>CALCULOS SUPRAGINGIVAL<br>CALCULOS SUPRAGINGIVAL<br>CARIES<br>DIENTE AUSENTE<br>DIENTE SENSIBLE<br>11 EXTRUSION     Agregar                                                                                                    |    |
| FRACTURA DE CORONA<br>FRACTURA RADICULAR<br>GANGRENA<br>GIROVERSION<br>HIPOPLASIA<br>(CIMPACTADO - INCLUIDO<br>INTRUSION<br>MANCHA BLANCA<br>MATERIA ALBA<br>MOVILIDAD DENTAL<br>PLACA BACTERIANA<br>PROTRUIDO<br>PULPITIS TOTAL<br>RESTO RADICULAR<br>RETRUIDO<br>SUBCO PROFINDO | ~  |
| El Listo Sonco Provincio Sintranet local                                                                                                    |    |

En ella haga clic en la lista de Patologías y elija una opción. De acuerdo a la patología seleccionada se le mostrará la pieza, cara o ambas. Elija de las listas que aparezcan una opción a continuación si tiene alguna observación respecto a la patología detectada haga clic en el área de observación y finalmente pulse el botón *Agregar.* 

Enseguida en el área central se representará gráficamente la patología seleccionada y en el área inferior se listará todas las patologías registradas en la consulta actual.

Use la barra de desplazamiento para llegar a estas áreas.

Repita los pasos anteriores para ingresar otra patología.

## Recuerde que:

- Si una patología detectada no existe en la lista de patologías tiene la posibilidad de agregarla. Para ello haga clic en la imagen con el símbolo + se le mostrará la ventana de Configuración de Patologías y siga los pasos establecidos para ello.
- Si la patología afecta a una pieza se le desplegará una lista de las piezas bucales. Seleccione una pieza de la lista.

- Si la patología afecta a una cara se le desplegará primero la lista de piezas bucales. Elija una pieza y se mostrará las caras de dicha pieza. Seleccione una.
- Para seleccionar varias caras presione la Ctrl (Control) y manteniendo presionada haga clic en la lista de caras.

Para mayor compresión observe la secuencia que se muestra a continuación:

1. Selección de patología

![](_page_12_Figure_6.jpeg)

2. Selección de pieza dental

| 🙆 Gestia | ón Odon  | itológica - Der              | talUTN - Micr                                     | soft Internet Explorer 17 🛆                                                         |   |
|----------|----------|------------------------------|---------------------------------------------------|-------------------------------------------------------------------------------------|---|
| Archivo  | Edición  | Ver Eavorito:                | Herramientas                                      | Ayuda 21                                                                            |   |
|          |          |                              |                                                   | 22 23                                                                               |   |
|          | F        | aciente: TATIANA             | FREIRE                                            | Usuario: 25 IMIR BENAVIDES                                                          | ^ |
|          | F        | Periodo: OCT2007             | AG02008                                           | 26                                                                                  |   |
|          | <u>h</u> | <u>Aotivo de</u><br>Consulta | Examen<br>Bucal                                   | Anamnesis Oclusión Odontograma Notas<br>Evolución Prescripción Certificad 28 hsulta |   |
|          | 2        | Jonsuitu                     | Ducui                                             | 31                                                                                  |   |
|          |          |                              |                                                   | Odontograma/Patologías - Nº Historia: 2 33                                          |   |
|          |          |                              |                                                   | 34                                                                                  | = |
|          |          |                              |                                                   | Patologias Tratamientos 36                                                          |   |
|          |          |                              |                                                   | 37                                                                                  |   |
|          |          |                              |                                                   | 38                                                                                  |   |
|          | [        | Patologia                    | CARIES                                            |                                                                                     |   |
|          |          | Observació                   | 1                                                 | Pieza 44<br>45<br>46                                                                |   |
|          |          |                              |                                                   | Agregar 47                                                                          |   |
|          |          |                              |                                                   |                                                                                     |   |
|          |          |                              | 18 17                                             | 6 15 14 13 12 11 21 22 23 24 25 26 27 28 52                                         |   |
|          |          |                              | 000                                               |                                                                                     |   |
|          |          |                              | ЦЦI                                               |                                                                                     |   |
|          |          |                              | $\square$ $\square$ $\square$ $\square$ $\square$ |                                                                                     |   |

3. Selección de cara e ingreso de observación

![](_page_12_Figure_10.jpeg)

|          |             |                              | <u>Gestión Odontológica</u> – DentalUT | 'N |
|----------|-------------|------------------------------|----------------------------------------|----|
| Manual d | e Usuario   | – Odontólogo                 |                                        | _  |
|          |             | Odanta wawa/Datala waa 🔊     |                                        |    |
|          |             | Odontograma/Patologias - N°  | r historia: 2                          |    |
|          |             | Patologias Tratamier         | antos                                  |    |
|          |             |                              |                                        |    |
|          | Patologia   | CARIES                       |                                        |    |
|          | Observación | 20% DE LA CARA ESTA AFECTADA | Pieza 48 Cara L                        |    |
|          |             | Agregar                      |                                        |    |
|          |             |                              |                                        |    |

4. Representación de la patología seleccionada.

| 🗟 Gestión Odontológica - DentalUTN - Microsoft Internet Explorer 📃 🕞 👂 |
|------------------------------------------------------------------------|
| Archivo Edición Ver Eavontos Herramientas Ayyda                        |
|                                                                        |
|                                                                        |
| ରର୍ଭର୍ଭର୍ଭର୍ଭର୍ଭର୍ଭର୍ଭ                                                 |
| AA I I I I I A                                                         |
| 85 84 83 82 81 71 72 73 74 75                                          |
| ଇଉଡାଡାଡାଡାଡାଡାଡାଡାଡାଡାଡାଡାଡାଡାଡାଡାଡାଡାଡା                               |
| ŬŴŴŨŶŢŎĬŎĬŎŎŎŴŴŎ                                                       |
| 48 47 46 45 44 43 42 41 31 32 33 34 35 36 37 38                        |
|                                                                        |
| Lista de Patologías - Consulta Actual Nº 1                             |
| 13/02/2008 48 O CARIES 20% DE LA CARA ESTA AFECTADA                    |
|                                                                        |
| Ceptrofit 2007 TMPR Directions Beservations                            |
| 2 Vitranet local                                                       |

b. Ingresar Tratamientos: Haga clic en el botón Nuevo Tratamiento se mostrará la ventana de ingreso de tratamientos. En ella haga clic en la lista de Categoría y elija una opción, se visualizarán los tratamientos o procedimientos que pertenecen a la categoría seleccionada. Elija una opción. De acuerdo al procedimiento seleccionado se le mostrará la pieza, cara o ambas. Elija de las listas que aparezcan una opción a continuación si tiene alguna observación respecto al procedimiento haga clic en el área de observación.

Luego elija el estado del procedimiento haciendo clic: **Azul** cuando el procedimiento esté **presente** o **Rojo** cuando el procedimiento lo vaya **a realizar** y finalmente pulse el botón *Agregar*.

Notas: Observe que al seleccionar el procedimiento aparece en el extremo superior derecho de la ventana la simbología para el procedimiento seleccionado.

Elaborado por Tatiana Freire

![](_page_14_Figure_0.jpeg)

Enseguida en el área central se representará gráficamente el tratamiento seleccionado y en el área inferior se listará todos los tratamientos registrados en la consulta actual.

Use la barra de desplazamiento para llegar a estas áreas.

Repita los pasos anteriores para ingresar otro tratamiento.

Para ver todas las patologías y tratamientos haga clic en Odontograma.

| Γ |            |       |         |                  | Odontogra           | ma - Nº Historia 2                      |             |                              | ^            |
|---|------------|-------|---------|------------------|---------------------|-----------------------------------------|-------------|------------------------------|--------------|
|   |            | _     |         |                  |                     |                                         |             |                              |              |
|   |            | N     | ueva Pa | atologia Nu      | ievo Tratamiento    | Odontograma Inici                       | al Ultima M | lodificación                 |              |
| Г |            |       |         |                  | Patolog             | ías Detectadas                          |             |                              |              |
|   | Fecha      | Pieza | Сага    | Patología        |                     | Observación                             |             | Profesional                  |              |
|   | 13/02/2008 | 48    | 0       | CARIES           | 20% DE LA CARA ESTA | AFECTADA                                |             | Dr. BLADIMIR BENAVI          |              |
|   | 13/02/2008 | 25    | T       | PLACA BACTERIANA | null                |                                         |             | Dr. BLADIMIR BENAVI          | -            |
|   | <          |       |         |                  | 1                   | 1                                       |             | >                            |              |
|   |            | 1     | 18 1    | 7 16 15 1        | 4 13 12 11          | 21 22 23 24                             | 25 26 27    | 28                           |              |
|   |            | ſ     |         | NONI             | ΝΛΛΛ                | AAAA                                    | AMA         | Л                            |              |
|   |            | ļ     | 71      | 1 A PA P         | 4 4 4 4             | A A A A                                 |             | A                            |              |
|   |            | 6     | とう      |                  |                     |                                         |             | $\Theta$                     |              |
|   |            | 6     | 36      | N O O C          | YOOO                | I W W W W W W W W W W W W W W W W W W W |             | $\otimes$                    |              |
|   |            |       |         | 55 5             | 4 53 52 51          | 61 62 63 64                             | 65          |                              |              |
|   |            |       |         | (V) (V           | ΛΛΛ                 |                                         | ) (VV)      |                              |              |
|   |            |       |         | HY Y             | 388A                | AABP                                    | (H          |                              |              |
|   |            |       |         | ~ 2              | * * * *             | <b>=</b> = = = =                        |             |                              |              |
|   |            |       |         |                  |                     |                                         |             |                              |              |
|   |            |       |         |                  |                     |                                         |             |                              |              |
|   |            |       |         |                  |                     |                                         |             | Copyright 2007 TAFR Derechos | a Reservados |
|   |            |       |         |                  |                     |                                         |             |                              | <b>a</b>     |

6. Ingresar Notas de Evolución: Haga clic en la opción Notas Evolución a continuación en el área que se indica en la figura haga clic y describa. Así:

![](_page_15_Picture_3.jpeg)

Luego pulse el botón Guardar. Enseguida se mostrará una ventana con las notas ingresadas en la consulta actual y con las notas de consulta anteriores.

| Notas de Evolu               | ción - № Historia: 2 |  |
|------------------------------|----------------------|--|
| Cons                         | ulta Actual          |  |
| Consulta Nº: 1               | Fecha: 13/02/2008    |  |
| SE REALIZA CURACIÃON. PACIEN | TE DEBE REGRESAR.    |  |
| Consult                      | as Anteriores        |  |

7. Ingresar Prescripción: Haga clic en la opción Prescripción a continuación se muestra la siguiente ventana:

| 🗿 Gestión Odontológica - DentalUTN                                     | - Microsoft Internet Explorer                                                             |                                                                                                    |             |
|------------------------------------------------------------------------|-------------------------------------------------------------------------------------------|----------------------------------------------------------------------------------------------------|-------------|
| Archivo Edición Yer Eavoritos Herra                                    | mientas Ayyda                                                                             |                                                                                                    | A           |
|                                                                        | Prescripció<br>Ver Pre                                                                    | n - Nº Historia 2                                                                                                    | •           |
|                                                                        | Cons                                                                                      | ilta Actual                                                                                                    |             |
| Cons                                                                   | lita №: 1                                                                                 | Fecha: 13/02/2008                                                                                                    |             |
| Unit<br>DPTO.<br>SE<br>Fecha: 13/2/2008<br>Dr. BLADIMIR BENAVID<br>Rp. | versidad Técnica del Norte<br>De Bienest Ara UNIVERSITARIO<br>RACICO DE ODONTOLOGIA<br>ES | Universidad Técnica del Norte<br>DPTO. DE BIENES TAR UNIVERSITARIO<br>SERVICIO DE ODUNTELOGIA<br>Fecha: 13/02/2008<br>Dr. BLADIMIR BENAVIDES<br>Indicaciones | 1           |
|                                                                        | G                                                                                         | Jardar                                                                                                    |             |
|                                                                        |                                                                                           | Gapyright 2007 TAPE Devedung Base                                                                                                    |             |
| V LISTO                                                                |                                                                                           |                                                                                                    | rane, i0cal |

Dicha ventana está compuesta por:

a. Ver Prescripciones: Son todas las prescripciones emitidas al paciente. Pulse el botón Ver Prescripciones para conocerlas.

![](_page_15_Picture_10.jpeg)

b. Ingreso de Prescripción: Corresponde al ingreso de la Receta y las indicaciones. Para ello en el menú de consulta haga clic en la opción *Prescripción* a continuación haga clic en el área de receta y luego en el área de prescripción. Finalmente pulse el botón *Guardar*.

![](_page_16_Figure_3.jpeg)

Enseguida se mostrará una ventana con los datos ingresados y con los datos de las anteriores consultas.

| Р                                  | rescripciones - Nº Historia 2 |   |
|------------------------------------|-------------------------------|---|
|                                    | Consulta Actual               |   |
| Fecha: 13/02/2008                  |                               |   |
| Profesional: Dr. BLADIMIR BENAVIDE | ES                            |   |
| Rp.                                | Indicaciones                  |   |
| Apronax                            | Tomar cad ocho horas.         | × |
|                                    | Imprimir                      |   |
|                                    | Consultas Anteriores          |   |

Note que al mismo tiempo se muestra otra ventana ésta será la ventana que deberá imprimir.

Elaborado por Tatiana Freire

| Manual de Usuario – Odontólogo                                                                                                    |   |
|----------------------------------------------------------------------------------------------------|---|
|                                                                                                    |   |
| <u> </u>                                                                                                    |   |
| 🕘 Gestión Odontológica - DentalUTN - Microsoft Internet Explorer                                                                                                    |   |
| Archivo Edición Ver Eavoritos Herramientas Ayuda                                                                                                    |   |
|                                                                                                    |   |
| 🗿 http://localhost:8084/DentalUTN/verPrescripcion.jsp - Microsoft Internet Explorer                                                                                                 |   |
| Universidad Técnica del Norte Universidad Técnica del Norte<br>DPTO. DE BIENESTAR UNIVERSITARIO DPTO. DE BIENESTAR UNIVERSITARIO<br>SERVICIO DE ODONTOLOGIA SERVICIO DE ODONTOLOGIA |   |
| Ibarra, 23 de Febrero del 2008 Ibarra, 23 de Febrero del 2008                                                                                                    |   |
| Rp. Indicaciones                                                                                                    |   |
| Apronax 🔼 Tomar cada ocho horas                                                                                                    |   |
|                                                                                                    |   |
|                                                                                                    |   |
|                                                                                                    |   |
|                                                                                                    |   |
|                                                                                                    |   |
|                                                                                                    |   |
|                                                                                                    |   |
|                                                                                                    |   |
|                                                                                                    |   |
|                                                                                                    |   |
| Dr. BLADIMIR BENAVIDES Dr. BLADIMIR BENAVIDES                                                                                                    |   |
|                                                                                                    |   |
|                                                                                                    |   |
|                                                                                                    |   |
|                                                                                                    | ~ |
|                                                                                                    |   |

Imprimir Prescripción: Haga clic sobre cualquier área de la ventana luego clic derecho elija Imprimir, con lo cual aparecerá la ventana de selección de impresora.

| à Imprimir                                                          | ? 🔀                                        |
|---------------------------------------------------------------------|--------------------------------------------|
| General Opciones                                                    |                                            |
| Seleccionar impresora                                               |                                            |
| HP LaserJet 1022 en 172.20.2.189                                    | 9                                          |
| HP LaserJet 1022 en PCC-189                                         |                                            |
| Microsoft Office Document Image                                     | Writer                                     |
|                                                                     |                                            |
| Estado: No se puede conectar<br>Ubicación:<br>Comentario:           | Imprimir a un <u>a</u> rchivo Preferencias |
| Intervalo de páginas                                                |                                            |
| ⊙ <u>I</u> odo                                                      | Número de c <u>o</u> pias: 1 🚔             |
| ○ Selección ○ Página actual                                         |                                            |
| O Páginas: 1                                                        |                                            |
| Escriba un solo número o intervalo de<br>páginas. Por ejemplo: 5-12 |                                            |
|                                                                     | Imprimir Cancelar Apli <u>c</u> ar         |

Escoja la impresora, pulse el botón Preferencias y a continuación de la lista tamaño elija prescripción. Luego vaya a la pestaña Conceptos básicos, en el área Orientación haga clic en vertical finalmente pulse el botón Aceptar.

Finalmente pulse Imprimir.

8. Emitir Certificados: Haga clic en la opción Certificados a continuación se muestra la siguiente ventana:

Elaborado por Tatiana Freire

|                                                                  | Gestión Odontológica -                                                                                                | - DentalUTN |
|------------------------------------------------------------------|----------------------------------------------------------------------------------------------------|-------------|
| Manual de Usuario – Odontólogo                                   |                                                                                                    |             |
|                                                                  |                                                                                                    |             |
| 🚰 Gestión Odontológica - DentalUTN - Microsoft Internet Explorer |                                                                                                    | - 7 🛛       |
| Archivo Edición Ver Eavoritos Herramientas Ayuda                 |                                                                                                    |             |
|                                                                  |                                                                                                    | <u></u>     |
| Paciente: TATIANA FREIRE<br>Periodo: 0CT2007-AG02008             | Usuario:Dr. BLADIMIR BENAVIDES                                                                                        |             |
| <u>Motivo de Examen Anamnesis Oclusi<br/>Consulta Bucal</u>      | ión Odontograma <mark>Evolución Prescripción Certificados </mark> Einalizar<br>Evolución <u>Certificados Consulta</u> |             |
| CE                                                               | RTIFICADOS - № Historia 2                                                                                             |             |
|                                                                  |                                                                                                    |             |
|                                                                  | Ver Certificados                                                                                                    |             |
|                                                                  | Universidad Técnica del Norte                                                                                         |             |
| DPT                                                              | O. DE BIENESTAR UNIVERSITARIO                                                                                         |             |
|                                                                  | SERVICIO DE ODONTOLOGIA                                                                                               |             |
| Fecha de Emisión                                                 | 13/02/2008                                                                                                    |             |
| Profesional:                                                     | Dr. BLADIMIR BENAVIDES                                                                                                |             |
| Paciente:                                                        | FREIRE REYES TATIANA ALEXANDRA                                                                                        |             |
| Tipo de Certificado                                              | Odontológico 💌                                                                                                    |             |
| Certifico que la Srita. FREIRE RI<br>EXAMENES MEDICOS - ODONT    | EYES TATIANA ALEXANDRA se ha realizado los Oldoro Constructivos.                                                      |             |
| El portador de este certificado p                                | uede hacer uso del mismo como a bien tuviere.                                                                         |             |
|                                                                  | Guardar                                                                                                    |             |
|                                                                  |                                                                                                    | <b>V</b>    |
|                                                                  |                                                                                                    | _           |
|                                                                  | Copyright 2007 7APR Derections Rese                                                                                   | rvados      |
|                                                                  |                                                                                                    | ~           |
|                                                                  | 🔁 🛛 😔 Int                                                                                                    | ranet local |

Dicha ventana está compuesta por:

- a. Ver Certificados: Son todos los certificados emitidos al paciente. Pulse el botón Ver Certificados.
- b. *Emitir Certificado:* Existen varios tipos de Certificados:
  - 1. Odontológico
  - 2. Reposo
  - 3. Atención.
  - 4. Canje de Reposo.
  - 5. Canje de Atención.
- Emitir Certificado Odontológico, Atención: En el menú de consulta haga clic en la opción *Certificado* a continuación de la lista Tipo de Certificado elija una opción. Finalmente pulse el botón *Guardar*.

| DPT                                                                                                    | Jniversidad Técnica del Norte<br>O. DE BIENESTAR UNIVERSITARIO<br>SERVICIO DE ODONTOLOGIA             |     |
|----------------------------------------------------------------------------------------------------|----------------------------------------------------------------------------------------------------|-----|
| Fecha de Emisión                                                                                           | 17/02/2008                                                                                            |     |
| Profesional:                                                                                               | Dr. BLADIMIR BENAVIDES                                                                                |     |
| Paciente:                                                                                                  | FREIRE REYES TATIANA ALEXANDRA                                                                        |     |
| Tipo de Certificado                                                                                        | Atención 💌                                                                                            |     |
| Certifico que la Srita. FREIRE Ri<br>odontológico en la fecha indicad<br>El portador de este certificado p | EYES TATIANA ALEXANDRA se realizó tratamiento<br>la.<br>uede hacer uso del mismo como a bien tuviere. | < > |
|                                                                                                    | Guardar                                                                                               |     |

Enseguida se mostrará una ventana con el certificado emitido y con los certificados de las anteriores consultas.

|           | <u>Gestión Odontológica – Denta</u>                                                                                            | IUTN   |
|-----------|----------------------------------------------------------------------------------------------------|--------|
| Manual de | Usuario – Odontólogo                                                                                                    | $\sim$ |
|           | Historial Cartificados - Nº Historia 2                                                                                         |        |
|           |                                                                                                    |        |
|           | Fecha: 08/02/2008 Tipo de Certificado: CANJE - ATENCION                                                                        |        |
|           | Conteniau:<br>Certifico que la Srita. FREIRE REYES TATIANA ALEXANDRA se realizó tratamiento odontológico en la fecha indicada. |        |
|           | El portador de este certificado puede hacer uso del mismo como a bien tuviere.                                                 |        |
|           |                                                                                                    |        |
|           | Imprimir                                                                                                    |        |

Note que al mismo tiempo se muestra otra ventana ésta será la ventana que deberá imprimir.

| 🗿 http://localhost:8084/DentalUTN/verCertificados.jsp - Microsoft Internet Explorer                                                                                                    | l   |   |
|----------------------------------------------------------------------------------------------------|-----|---|
| Universidad Técnica del Norte<br>DPTO. DE BIENESTAR UNIVERSITARIO<br>SERVICIO DE ODONTOLOGIA<br>CERTIFICACION                                                                                         |     |   |
| Ibarra, 17 de Febrero del 20                                                                                                    | 008 |   |
| Certifico que la Srita. FREIRE REYES TATIANA ALEXANDRA se realizó tratamiento<br>odontológico en la fecha indicada.<br>El portador de este certificado puede hacer uso del mismo como a bien tuviere. | <   |   |
| Atentamente                                                                                                    |     |   |
| Dr. BLADIMIR BENAVIDES                                                                                                    |     | > |

**Imprimir Certificado:** Siga los pasos descriptos en la impresión de prescripción.

Emitir Certificado de Reposo: En el menú de consulta haga clic en la opción Certificado a continuación de la lista Tipo de Certificado elija Reposo. Luego en el cuadro de texto haga clic en los puntos suspensivos ... bórrelos y a continuación escriba los días de reposo. Finalmente pulse el botón Guardar.

| ו                                                                                                    | Jniversidad Técnica del Norte<br>O DE RIENESTAR LINIVERSITARIO                                                        |                                                |
|----------------------------------------------------------------------------------------------------|----------------------------------------------------------------------------------------------------|------------------------------------------------|
| DET                                                                                                    | SERVICIO DE ODONTOLOGIA                                                                                               | Escriba Aquí                                   |
|                                                                                                    |                                                                                                    | Días de Reposo                                 |
| Fecha de Emisión                                                                                           | 17/02/2008                                                                                                    |                                                |
| Profesional:                                                                                               | Dr. BLADIMIR BENAVIDES                                                                                                |                                                |
| Paciente:                                                                                                  | FREIRE REYES TATIANA ALEXANDRA                                                                                        |                                                |
| Tipo de Certificado                                                                                        | Reposo 💌                                                                                                    |                                                |
| Certifico que la Srita. FREIRE RI<br>realizó tratamiento odontológico<br>El portador de este certificado p | EYES TATIANA ALEXANDRA con cédula 1<br>y como parte del mismo se prescribe<br>Jede hacer uso del mismo como a bien tu | J02604328 , se 🔗<br>lías de reposo.<br>priere. |
|                                                                                                    |                                                                                                    | ·                                              |
|                                                                                                    | Guardar                                                                                                    |                                                |

 Emitir Canjes de Atención: En el menú de consulta haga clic en la opción Certificado a continuación de la lista Tipo de Certificado elija Canje – Atención. Luego en el calendario haga clic y a continuación seleccione la fecha de canje. Finalmente pulse el botón Guardar.

|                       |         |          |        |     |    | <u>Gestión</u> Odontológica – Dent <u>a</u> lUTN   |
|-----------------------|---------|----------|--------|-----|----|----------------------------------------------------|
| Manual de Usuario – O | don     | tólo     | go     |     |    |                                                    |
|                       |         |          |        |     |    |                                                    |
| (a)                   | Selecci | ione día | , (    |     |    | RTIFICADOS - Nº Historia 2                         |
| C                     | 0       | Febrero  | 2008   | C   | 0  | Ver Certificados                                   |
| Lu                    | u Ma    | Mi Ju    | Vi     | Sa  | Do | Clic Aquí para mostrar                             |
| 28                    | B 29    | 30 31    | 1      | 2   | 3  | Universidad Técnica del Norte Calendario y escoger |
| 4                     | 5       | 67       | 8      | 9   | 10 | 0. DE BIENESTAR UNIVERSITARIO / fecha              |
| 11                    | 1 12    | 13 14    | 15     | 16  | 17 | SERVICIO DE ODONTOLOGIA                            |
| 18                    | B 19    | 20 21    | 22     | 23  | 24 |                                                    |
| 25                    | 5 26    | 27 28    | 29     | 1   | 2  | 17/02/2008                                         |
|                       |         |          |        |     |    |                                                    |
| 1                     | -a      | ciente.  |        |     |    | FREIRE REYES TATIANA ALEXANDRA                     |
|                       | Tip     | o de Cer | tifica | do  |    | Canje - Atención                                   |
|                       | Fea     | :ha de A | tenció | ón: |    | 15/02/2008                                         |
|                       |         |          |        |     |    | Guarder                                            |

Enseguida se mostrará una ventana con el certificado emitido y con los certificados de las anteriores consultas. Al igual que la ventana de impresión de certificado. Siga los pasos descritos en **Imprimir Certificado**.

 Emitir Canjes de Reposo: En el menú de consulta haga clic en la opción Certificado a continuación de la lista Tipo de Certificado elija Canje -Reposo. Luego en el calendario haga clic y a continuación seleccione la fecha de canje. Seguidamente en el cuadro de texto Motivo describa dicho motivo. Finalmente seleccione de la lista el número de días reposo y pulse el botón Guardar.

![](_page_20_Figure_3.jpeg)

Enseguida se mostrará una ventana con el certificado emitido y con los certificados de las anteriores consultas. Al igual que la ventana de impresión de certificado. Siga los pasos descritos en **Imprimir Certificado**.

- **9. Finalizar Consulta:** Para terminar la consulta haga clic en la opción **Finalizar Consulta** y a continuación le mostrarán los datos personales:
- Ver Consultas: En el menú del paciente haga clic en Consultas se le muestra la siguiente ventana:

Elaborado por Tatiana Freire

| Inchivo Edir | aide Den Deveniken Demensions                         |                    |                           |                  |                     |                        |   |   |
|--------------|-------------------------------------------------------|--------------------|---------------------------|------------------|---------------------|------------------------|---|---|
| activo Ede   | cion ver Eavoricos Terramieni                         | tas Ay <u>u</u> da |                           |                  |                     |                        |   | 4 |
|              |                                                       |                    |                           |                  |                     |                        |   |   |
|              | Paciente: TATIANA FREIRE<br>Periodo: 0.072007-AG02008 |                    |                           |                  | Usuario:E           | Dr. BLADIMIR BENAVIDES | ; |   |
|              | Datos Personales                                      | Ficha Médica       | <u>Nueva Consulta</u>     | <u>Consultas</u> | <u>Certificados</u> | <u>Imágenes</u>        |   |   |
|              |                                                       |                    | CONSULTAS - Nº Hi         | storia 2         |                     |                        | 1 |   |
|              |                                                       |                    |                           |                  |                     |                        | 9 |   |
|              |                                                       | Selec              | cione Fecha: Esperando se | elección 🔽       |                     |                        |   |   |
|              |                                                       |                    | 13/02/2008                | Reccion          |                     |                        |   |   |
|              |                                                       |                    |                           |                  |                     |                        |   |   |
|              |                                                       |                    |                           |                  |                     |                        |   |   |
|              |                                                       |                    |                           |                  |                     |                        |   |   |
|              |                                                       |                    |                           |                  |                     |                        |   |   |
|              |                                                       |                    |                           |                  |                     |                        |   |   |
|              |                                                       |                    |                           |                  |                     |                        |   |   |
|              |                                                       |                    |                           |                  |                     |                        |   |   |
|              |                                                       |                    |                           |                  |                     |                        |   |   |
|              |                                                       |                    |                           |                  |                     |                        |   |   |
|              |                                                       |                    |                           |                  |                     |                        |   |   |
|              |                                                       |                    |                           |                  |                     |                        | 8 |   |
|              |                                                       |                    |                           |                  |                     |                        | × |   |

De la lista seleccione una fecha a continuación se le mostrará información correspondiente a la consulta de la fecha elegida. Así:

| rchivo E | Edición | ⊻er | Eavoritos | Herramientas                                                                                                  | Ayuda                                               |                      |         |                                                                        |                                 |               |   |
|----------|---------|-----|-----------|----------------------------------------------------------------------------------------------------|-----------------------------------------------------|----------------------|---------|------------------------------------------------------------------------|---------------------------------|---------------|---|
|          |         |     |           |                                                                                                    |                                                     |                      |         |                                                                        |                                 |               |   |
|          | [       |     |           |                                                                                                    |                                                     | CONSU                | LTAS    | - Nº Historia 2                                                        |                                 |               |   |
|          |         |     |           |                                                                                                    | s                                                   | eleccione Fecha:     | Espe    | <sup>rando seleccion</sup> ♥<br>Mueva la barra par                     | ver más                         |               |   |
|          |         |     |           | Fecha:<br>Profesional:                                                                                        | 13 de Febrero o<br>Dr. BLADIMIR B                   | Iel 2008<br>ENAVIDES |         | informació                                                             | n                               |               |   |
|          |         |     |           | Motivo de Co<br>SANGRADO D<br>CEPILLARSE<br>Anamnesis<br>Nº: 1<br>Pregunta: Re<br>Respuesta: 1<br>Observación | Insulta<br>DE ENCIAS EN E<br>COBIO TRAT. OL<br>NUII | EL MOMENTO DE        | N LOS I | Notas de Evolución<br>DE REALIZA CURACIÁGN. PASIENTE DEBE<br>REGRESAR. |                                 |               |   |
|          |         |     |           | • Examen Buc<br>Región Afecta<br>Descripción: I                                                               | al<br>da: PALADAR<br>RRITADO                        |                      |         | Oclusión<br>Tipo: ANGLE I<br>Observación: HA INICIADO TRATAMIENTO      |                                 | ~             |   |
|          |         |     |           |                                                                                                    |                                                     |                      |         | c                                                                      | apyright 2007 TAFR Derechos Res | ervados.      |   |
| Listo    |         |     |           |                                                                                                    |                                                     |                      |         |                                                                        | 🟹 🔍 In                          | itranet local | Ĩ |

#### Imágenes ٠

En el menú del paciente haga clic en Imágenes. Se le muestra la siguiente ventana, la misma que consta de dos opciones:

![](_page_22_Figure_0.jpeg)

- Ver Imágenes: Permite visualizar todas las imágenes escaneadas de rayos x u otras que se han tomado al paciente e indican la salud bucal del mismo.
- Subir Imagen: Corresponde a guardar una *nueva imagen* de rayos x, fotografía u otra que indique la salud bucal del paciente seleccionado.
- **Subir Imágenes:** En el menú del paciente haga clic en la opción **Imágenes** e indique lo siguiente:
- 1. Tipo de imagen: Haga clic en una de las opciones:
  - **Principal**: Corresponde a la fotografía del paciente seleccionado la misma que se mostrará en datos personales e historia médica.
  - **Otra**: Corresponde a rayos x, imágenes digitales u otras que indiquen la salud bucal del paciente.

Como alternativa siempre estará marcada la opción Otra por su frecuente uso.

2. Ubicación de la imagen: Haga clic en el botón Examinar, se le abrirá el cuadro de diálogo Elegir archivo, ubique la carpeta de imágenes del paciente seleccionado y a continuación elija la imagen haciendo clic sobre ella (aparece remarcada) y luego pulse el botón Abrir o presione Enter.

Elaborado por Tatiana Freire

|                                                                  | Gestión Odontológica -            | - DentalUTN   |
|------------------------------------------------------------------|-----------------------------------|---------------|
| Manual de Usuario – Odontólogo                                   |                                   |               |
| 🗿 Gestión Odontológica - DentalUTN - Microsoft Internet Explorer |                                   | _ 7 🗙         |
| Elegir archivo                                                   |                                   | <b>A</b>      |
| Buscaren: 🔁 1002604328 💌 🗲 🗈 📸 🖽 -                               |                                   |               |
|                                                                  | Usuario:Sra, LUCIA OJEDA          | <u> </u>      |
| Documentos                                                       | gnar Turno Imágenes               |               |
|                                                                  |                                   |               |
| E serifiquia                                                     | listoria 2                        |               |
| 1002604328.jpg RayosXTercerosMolares. VistaPanoramica.jpg<br>jpg |                                   |               |
|                                                                  |                                   |               |
| Mis documentos                                                   |                                   |               |
|                                                                  |                                   |               |
| MIPC                                                             |                                   | =             |
|                                                                  |                                   |               |
| Mis sitios de red Nombre: RayosXTercerosMolares.jpg              |                                   |               |
| Tip <u>o</u> : Todos los archivos (".") Cancelar                 |                                   |               |
|                                                                  | Examinar                          |               |
| Descripción                                                      |                                   |               |
|                                                                  |                                   |               |
|                                                                  | ×                                 |               |
| Guardar                                                          |                                   | ~             |
|                                                                  |                                   |               |
|                                                                  |                                   | _             |
|                                                                  |                                   |               |
|                                                                  | Copyright 2007 TAFR Derechos Rese | wedos:        |
| 🖉 Listo                                                          | Sector Int                        | ranet local   |
| 🛃 Inicio 🖉 🙆 🚱 📓 Manual Usuario Aux 🥃 NetBeans IDE 5.5 - D 🗿     | Gestión Odontológica ES           | 🏷 🕵 🏭 3:19 AM |

Recuerde que las imágenes deben estar en la siguiente ubicación:

# Y:\1002604328\RayosXTercerosMolares.jpg

Donde: 1002604328 corresponde a la cédula del paciente y RayosXTercerosMolares.jpg es el nombre de la imagen escaneada.

La ventana de Subir Imagen queda así:

|                           | IMAGENES PACIE   | ENTE - Nº Historia 2 |          |   |
|---------------------------|------------------|----------------------|----------|---|
|                           | Ver Im           | nagenes              |          |   |
|                           |                  |                      |          |   |
| SUBIR IMAGEN - 11/02/2008 |                  |                      |          |   |
| Tipo:                     |                  |                      |          |   |
| O Principal               |                  |                      |          | = |
| 🖲 Otra                    |                  |                      |          |   |
| lmagen:                   |                  |                      |          |   |
| Y:\1002604328\RayosXTer   | cerosMolares.jpg |                      | Examinar |   |
| - Descripción             |                  |                      |          |   |
|                           |                  |                      | <u></u>  |   |
|                           | Gu               | ardar                |          | ~ |
|                           |                  |                      |          |   |

3. Descripción de la imagen: Haga clic en el recuadro descripción y describa la imagen seleccionada. Luego pulse el botón Guardar.

| SUBIR IMAGEN - 11/02/2008               |         |          |   |
|-----------------------------------------|---------|----------|---|
| Tipo:                                   |         |          |   |
| O Principal                             |         |          | = |
| Otra                                    |         |          |   |
| Imagen:                                 |         |          |   |
| Y:\1002604328\RayosXTercerosMolares.jpg |         | Examinar |   |
| Descripción                             |         |          |   |
| PIEZA 46. IERCER MOLAR INTROIDO         |         |          |   |
| <u>r</u>                                | Guardar |          | * |

Con lo cual se muestra la lista de imágenes del paciente.

| <u>Datos Personales</u> | Ficha Médica                    | <u>Asignar Turno</u> | <u>lmágenes</u> |  |
|-------------------------|---------------------------------|----------------------|-----------------|--|
|                         | IMAGENES                        | - Nº Historia 2      |                 |  |
| 720                     | PIEZA 48. TERCER MOLAR INTRUIDO |                      |                 |  |
|                         |                                 |                      |                 |  |

Para ampliar la imagen haga clic sobre la ella, se abrirá una página con la imagen en el tamaño real. Luego de observarla cierre la ventana haciendo clic en el botón cerrar de la esquina superior derecha.

| http://localhost:8084/DentalUTN/ampli<br>Archivo Edición Yer Eavorkos Herramienta: | arlmg, jsp?cedula=10026043288img=Rayos<br>s Aygda | XTercerosMolares.jpg - Mic |   |                          |
|------------------------------------------------------------------------------------|---------------------------------------------------|----------------------------|---|--------------------------|
| 🕜 Atrás - 🕥 - 🖻 😰 🐔 🔎 Búsqueda                                                     | n 🛧 Favoritos 🧟 😥 - 🥾 📼 - 🖵 🕼                     | Desgdin Witten             | X | Clic aquí para<br>cerrar |
|                                                                                    |                                                   |                            |   |                          |
|                                                                                    |                                                   |                            |   |                          |
| a) Listo                                                                           |                                                   | Stational local            |   |                          |

Para subir otra imagen haga clic en la opción **Imágenes** del menú y a continuación repita los pasos descritos.

Elaborado por Tatiana Freire

## • Ver Imágenes

En la ventana Imágenes pulse el botón **Ver Imágenes** y a continuación se le muestran todas las imágenes del paciente.

#### TURNOS

### • Pacientes en Espera

Del menú principal seleccione **Pacientes con Turno**, a continuación se muestra la lista de pacientes en espera en la fecha actual y del profesional que ha ingresado al sistema.

## • Cancelar consulta:

De la *lista Pacientes en Espera* pulse el botón *Sí* para cancelar la consulta.

## REPORTES

## • Registro Diario de Atención

Del menú principal seleccione **Registro Diario de Atención**, se muestra la siguiente ventana:

|         | ontoli | igic | a - Dentall                   | JTN -     | Micros   | oft Intern                                                                                                    | et Explor            | er        |                  |                 |            |              |            |            |        |          |            |     |
|---------|--------|------|-------------------------------|-----------|----------|----------------------------------------------------------------------------------------------------|----------------------|-----------|------------------|-----------------|------------|--------------|------------|------------|--------|----------|------------|-----|
| Edición | n ⊻ei  | r I  | Eavoritos <u>E</u>            | lerram    | ientas   | Ayuda                                                                                                    |                      |           |                  |                 |            |              |            |            | _      |          |            |     |
|         |        |      |                               |           |          |                                                                                                    |                      |           |                  |                 |            |              |            |            |        |          |            |     |
|         |        |      |                               |           |          |                                                                                                    | Sel                  | eccione l | Día:             |                 | <b>•</b>   |              |            |            |        |          |            | ^   |
|         |        |      |                               |           |          |                                                                                                    |                      |           | DAD TÉCN         |                 | NDTE       |              |            |            |        |          |            |     |
|         |        |      |                               |           |          |                                                                                                    | DEPAR                | TAMENTO   | DAD TECK         | STAR UNIN       | ERSITARIO  | )            |            |            |        |          |            |     |
|         |        |      |                               |           |          |                                                                                                    | REGIST               | RO DIARI  | O DE ATEN        | ICION ODO       | NTOLÓGIC   | A            |            |            |        |          |            |     |
|         | NOM    | BRE  | PROFESIO                      | NAL:      | Dr. BLAD | IMIR BEN                                                                                                    | AVIDES               |           |                  |                 |            |              |            |            |        |          |            |     |
|         | FECH   | A:   |                               |           | 13/02/20 | 108                                                                                                    |                      |           |                  |                 |            |              |            |            |        |          |            |     |
|         |        |      |                               |           |          |                                                                                                    |                      |           |                  |                 |            |              |            |            |        |          |            | =   |
| Г       |        |      |                               | 1         |          | -                                                                                                    |                      | <u> </u>  |                  |                 | Activ      | ntroho hahiv | lónica     |            |        | N°       | N°         |     |
| -       | Orden  | нс   | Apellidos y<br>Nombres        | Edad      | Género   | Tipo<br>Consulta                                                                                                    | Certificado          | Facultad  | Tipo<br>Paciente | Exodoncia       | Oneratoria | Endodoncia   | Profilaxis | Consulta   | R.X.   | Caras P  | Piezas     |     |
| ŀ       |        |      | FREIRE                        |           |          |                                                                                                    |                      |           |                  |                 |            |              |            |            |        | 11ac.    | mat.       |     |
|         | 1      | 2    | REYES<br>TATIANA<br>ALEXANDRA | 25        | F        | Primera                                                                                                    | x                    | -         | Empleado         |                 | x          | -            |            | -          |        | 1        | 0          |     |
|         |        |      |                               |           |          |                                                                                                    |                      |           | Resur            | ien             |            |              |            |            |        |          |            |     |
|         | Gén    | ero  |                               | Tip       | o Consu  | Ita                                                                                                    |                      |           |                  |                 |            | Tipo Pacier  | nte        |            |        |          |            |     |
|         | F      | м    | Primera                       | Subs      | ecuente  | Emerge                                                                                                    | encia <sup>Cel</sup> | rtificado | FECYT F          | Es<br>CCSS FIC/ | tudiante   | FACAE Cole   | pio Docent | te Emp     | leado  | o Fami   | iliar      | _   |
|         | 1      | 0    | 1                             |           | 0        | 0                                                                                                    |                      | 1         | 0                | 0 0             | 0          | 0 0          | 0          |            | 1      | 0        | 1          |     |
|         |        |      |                               |           |          | Activida                                                                                                    | d Odontold           | ídica     |                  |                 |            | 1            |            | <u> </u>   |        |          | _          |     |
|         | ⊢      |      |                               | <u>^</u>  | 4!-      |                                                                                                    |                      |           | I                | ······          | Inv        | Nº Cara      | s Trat.    | Nº         | Pieza  | as Trat. |            | ~   |
|         |        |      |                               |           |          |                                                                                                    |                      |           |                  |                 |            |              |            |            |        |          |            |     |
|         |        |      |                               |           |          |                                                                                                    |                      |           |                  |                 |            |              |            |            |        |          |            | _   |
|         |        |      |                               | Sec. 1    |          |                                                                                                    |                      |           |                  |                 |            |              |            |            |        |          |            |     |
| 3       |        | -    |                               |           |          | and the second second s |                      |           |                  |                 |            |              |            |            |        |          |            |     |
|         |        | 1    |                               | Contra la |          |                                                                                                    |                      |           |                  |                 |            |              | Сор        | yright 200 | 7 TAFR | Derechos | s Reservad | aot |

La cual contiene la lista de pacientes que han sido atendidos en la fecha actual por el profesional que ha ingresado al sistema.

Si desea ver un registro de atención en una fecha específica haga clic en el calendario.

![](_page_25_Figure_15.jpeg)

Se mostrará el calendario del que deberá seleccionar una fecha Así:

![](_page_26_Picture_3.jpeg)

A continuación haga clic en la imagen  $\boxed{20}$  para ver el reporte de atención del profesional en la fecha seleccionada.

La ventana inicial queda de la siguiente manera:

| 🕘 Gestiá   | in Od   | onto       | lógic       | a - Dental                             | IUTN -  | Micros               | oft Interi       | net Explo              | rer                    |                         |                        |                         |           |          |            |          |          |                |                |         | - 7 🛛 |
|------------|---------|------------|-------------|----------------------------------------|---------|----------------------|------------------|------------------------|------------------------|-------------------------|------------------------|-------------------------|-----------|----------|------------|----------|----------|----------------|----------------|---------|-------|
| Archivo    | Edición | n ⊻        | er          | Eavoritos                              | Herram  | ientas               | Ayuda            |                        |                        |                         |                        |                         |           |          |            |          |          |                |                |         |       |
|            |         |            |             |                                        |         |                      |                  |                        |                        |                         |                        |                         |           |          |            |          | <u> </u> |                |                |         | ^     |
|            |         | NOI<br>Fec | MBRI<br>HA: | PROFESIO                               | ONAL:   | Dr. BLAD<br>13/02/20 | DIMIR BEN<br>108 | DEPAF<br>REGIST        | RTAMENTO<br>FRO DIARIO | ) de Bieni<br>D de Aten | ESTAR UNI<br>NCION ODO | VERSITARIO<br>INTOLÓGIC | A<br>A    |          |            |          |          |                |                | ~       |       |
|            | ſ       |            | Т           | <b>Apellidoe</b>                       |         | 1                    | Tipo             |                        | T                      | Tine                    |                        | Acti                    | vidad Odo | ontológi | ca         |          |          | Nº             | Nº             |         |       |
|            |         | Orde       | nHC         | Nombres                                | Edad    | Género               | Consulta         | Certificad             | o Facultad             | Paciente                | Exodoncia              | Operatoria              | Endodor   | ncia Pro | filaxis Co | nsulta   | R.X.     | Caras<br>Trat. | Piezas<br>Trat |         |       |
|            |         | 1          | 2           | FREIRE<br>REYES<br>TATIANA<br>ALEXANDR | 25<br>A | F                    | Primera          | x                      |                        | Empleado                | -                      | ×                       |           |          |            |          |          | 1              | 0              |         |       |
|            |         |            |             |                                        |         |                      |                  |                        |                        | Resun                   | nen                    |                         |           |          |            |          |          |                |                |         |       |
|            |         | Gér        | nero        |                                        | Tip     | o Consu              | Ita              |                        |                        |                         | -                      |                         | Tipo Pa   | ciente   |            |          |          |                |                | Ξ       |       |
|            |         | F          | м           | Primera                                | Subs    | ecuente              | Emerg            | encia                  | nuncauo                | FECYT F                 | CCSS FIC               | AYA FICA                | FACAE 0   | Colegio  | Docente    | Emp      | leado    | o Far          | niliar         |         |       |
|            |         | 1          | 0           | 1                                      |         | 0                    | 0                |                        | 1                      | 0                       | 0                      | 0 0                     | 0         | 0        | 0          |          | 1        |                | 0              |         |       |
|            |         | _          |             |                                        |         |                      |                  |                        |                        |                         |                        |                         |           |          |            |          |          |                |                |         |       |
|            |         |            | Fxod        | oncia                                  | Ône     | ratoria              | Activida         | nd Odontol<br>Indoncia | ogica<br>Prof          | ilaxis                  | Consult                | a R.X.                  | - N° C    | Caras Tr | at.        | Nº I     | Pieza    | ıs Trat        |                |         |       |
|            |         |            | LAUG        |                                        | ope     | 1                    |                  | 0                      | 110                    | 0                       | 0                      | 0                       |           | 1        |            |          | 0        |                |                |         |       |
|            |         |            |             |                                        |         |                      |                  |                        |                        |                         | FIRMA I                | DEL PROFES              | SIONAL    |          |            |          |          |                |                |         |       |
|            |         |            |             |                                        |         |                      |                  |                        |                        | Imprir                  | mir                    |                         |           |          |            |          |          |                |                | ~       |       |
|            |         |            |             |                                        |         |                      |                  |                        |                        | <u> </u>                |                        |                         |           |          |            |          |          |                |                | Ŀ       |       |
|            |         |            |             |                                        |         |                      |                  |                        |                        |                         |                        |                         |           |          |            |          |          |                |                |         |       |
|            |         |            |             |                                        |         |                      |                  |                        |                        |                         |                        |                         |           |          |            |          |          |                |                |         |       |
|            |         |            | -           |                                        |         |                      |                  |                        |                        |                         |                        |                         |           |          | Copyrig    | ght 2007 | TAFR     | Derech         | ios Reserv     | ados    | ~     |
| <b>e</b> ] |         |            |             |                                        |         |                      |                  |                        |                        |                         |                        |                         |           |          |            | 2        |          |                | 🧐 Intra        | anet lo | cal   |

## • Imprimir Reporte

Pulse el botón *Imprimir* que se encuentra al final de la página, use la barra de desplazamiento para llegar hasta él.

Se mostrará una ventana con el reporte. Así:

Elaborado por Tatiana Freire

| ] hi   | ttp:/         | /localh      | ost - DentalUT              | FN - Registr           | o Diar     | io de At               | ención - Mia                           | crosoft l                         | nternet                        | t Expl                  | lorer                             |                                                                                                    |                                                                                                    |                                                                         |                           |                       |                       |                   |             | . [                | J       |
|--------|---------------|--------------|-----------------------------|------------------------|------------|------------------------|----------------------------------------|-----------------------------------|--------------------------------|-------------------------|-----------------------------------|----------------------------------------------------------------------------------------------------|----------------------------------------------------------------------------------------------------|-------------------------------------------------------------------------|---------------------------|-----------------------|-----------------------|-------------------|-------------|--------------------|---------|
| NO     | MBR<br>Cha:   | e Prof       | E <b>SIONAL:</b> Dr.<br>28J | BLADIMIR B<br>101/2008 | ENAVI      | DES                    | L<br>Depart<br>Registi                 | INIVERSII<br>FAMENTO<br>RO DIARIO | dad téo<br>) de Bie<br>) de At | CNICA<br>NEST.<br>ENCIC | a del nor<br>ar unive<br>on odont | TE<br>RSITAI<br>IOLÓG                                                                                                    | rio<br>Ica                                                                                                    |                                                                         |                           |                       |                       |                   |             |                    |         |
|        |               |              |                             |                        | <b>.</b>   | <i></i>                | Tipo                                   | <b>.</b>                          | Тір                            | 0                       |                                   |                                                                                                    | Activi                                                                                                    | dad Odon                                                                | tológica                  |                       |                       | Nº Caras          | Nº I        | Pieza              | s       |
| л      | Jenr          | iistoria     | Apellidos y                 | Nombres                | cuau       | Genero                 | Consulta                               | racuitad                          | Pacie                          | nte                     | Exodoncia                         | Oper                                                                                                    | atoria E                                                                                                    | ndodonci                                                                | a Profilaxis              | Consul                | ta R.X.               | Trat.             | 1           | Frat.              |         |
|        | 1             | 1            | ENRIQUEZ HUAC.<br>GUADALUPE | A EVELIN               | 24         | F                      | Primera                                | •                                 | Emple                          | ado                     |                                   |                                                                                                    |                                                                                                    | •                                                                       | •                         | •                     |                       | 0                 |             | 0                  |         |
| F      | м             | Primer       | Subsecuente                 | a<br>Certificado       |            | Estud                  | iantes                                 | Doce                              | entes Er                       | nplea                   | dos Famil                         | iares                                                                                                    | xodona                                                                                                    | ia Operat                                                               | Actividad (<br>oria Endoc | dontoló<br>Ioncia Pr  | gica<br>ofilaxi:      | s Consulta i      |             | aras<br>Trat.      | Pi      |
| F      | м             | Primer       | Subsecuente                 | a<br>Certificado       | FECYT      | Estud                  | iantes<br>CAYA FICA FA                 | CAE Doce                          | entes Er                       | nplead                  | dos Famil                         | iares F                                                                                                    | xodono                                                                                                    | ia Operat                                                               | Actividad (<br>oria Endoc | dontoló<br>Ioncia Pr  | gica<br>ofilaxi:      | s Consulta I      | دx. ۲       | aras<br>rat.       | Pi<br>T |
| F<br>1 | <b>м</b><br>0 | Primer<br>1  | Subsecuente                 | o<br>Certificado<br>O  | FECYT      | Estud<br>FCCSS FI<br>O | iantes<br>CAYA FICA FA<br>0 0          | CAE Doce                          | entes Er                       | nplead                  | dos Famil                         | iares E<br>Atrás<br>Adelar                                                                                                    | <b>xodon</b> o                                                                                                    | ia Operat                                                               | Actividad (<br>oria Endoc | dontoló<br>Ioncia Pr  | gica<br>ofilaxi:<br>O | s Consulta I<br>O | εχ. C<br>1  | aras<br>Trat.<br>0 | Pi<br>T |
| F<br>1 | <b>M</b><br>0 | Primera<br>1 | Subsecuente                 | •<br>Certificado<br>1  | FECYT<br>O | Estud<br>FCCSS FI<br>0 | iantes<br>Caya Fica Fa<br>O O          | CAE Doce                          | entes Er                       | nplead                  | dos Famil                         | iares F<br>Atrás<br>Adelar<br>Guarda                                                                                                    | ite<br>ar fondo                                                                                                    | como                                                                    | Actividad (<br>oria Endoc | odontoló<br>Ioncia Pr | gica<br>ofilaxi:<br>0 | s Consulta I<br>O | εx. 1<br>0  | aras<br>Trat.<br>O | Pi<br>1 |
| F<br>1 | <b>м</b><br>0 | Primer<br>1  | Subsecuente                 | a<br>Certificado<br>0  | FECYT<br>O | Estud<br>FCCSS FI<br>0 | iantes<br>CAYA FICA FA<br>0 0          | CAE Doce                          | entes Er                       | nplead                  | dos Famil                         | Adelar<br>Guarda                                                                                                    | te<br>ar fondo                                                                                                    | como<br>o fondo                                                         | Actividad (<br>oria Endoc | edontoló<br>Ioncia Pr | gica<br>ofilaxi:<br>0 | o Consulta I      | ο<br>Γ      | aras<br>rat.<br>0  | Pi      |
| F      | <b>М</b><br>0 | Primera<br>1 | Subsecuente                 | e<br>Certificado<br>0  | FECYT<br>0 | Estud<br>FCCSS FI      | IIF                                    | CAE Doce                          | entes Er                       | nplead                  | dos Famil                         | Atrás<br>Adelan<br>Guarda<br>Estable<br>Estable                                                                                             | ite<br>ar fondo<br>ecer com<br>fondo<br>ecer com                                                                                                   | como<br>o fondo<br>o elemento                                           | Actividad (<br>oria Endoc | oncia Pr              | gica<br>ofilaxi:<br>0 | s Consulta I<br>O | υ.Χ. Τ<br>0 | aras<br>rat.<br>0  | Pi      |
| F      | <b>М</b><br>0 | Primen<br>1  | 0                           | a<br>Certificado<br>0  | FECYT<br>0 | Estud<br>FCCSS FI<br>0 | IIF                                    | Doce                              | entes Er                       | nplead                  | dos Famil                         | Atrás<br>Adelar<br>Guarda<br>Estable<br>Selecci                                                                                             | ixodona<br>ite<br>ar fondo<br>acer com<br>fondo<br>acer com                                                                                        | como<br>o fondo<br>o elemento                                           | Actividad (<br>oria Endoc | olontoló<br>loncia Pr | gica<br>ofilaxi:<br>0 | s Consulta I      | εx. τ<br>□  | aras<br>rat.<br>0  | Pi      |
| F<br>1 | <b>M</b>      | Primer<br>1  | Subsecuente                 | a<br>Certificado<br>0  | 0          | Estud<br>FCCSS FI<br>0 | IIF                                    | CAE Doce                          | entes Er                       | nplead<br>1             | dos Famil                         | Atrás<br>Adelar<br>Guarda<br>Estable<br>Selecci<br>Pegar                                                                                    | ite<br>ar fondo<br>ecer com<br>fondo<br>ecer com                                                                                                   | ia Operat<br>como<br>o fondo<br>o elemento<br>o                         | Actividad (<br>oria Endoc | oloncia Pr            | gica<br>ofilaxi:<br>0 | s Consulta I      | 0<br>0      | aras<br>rat.<br>0  | Pi      |
| F      | <b>M</b>      | Primer:<br>1 | Subsecuente<br>0            | Certificado            | 0          | Estud<br>FCCSS FI<br>0 | iantes<br>CAYA FICA FA<br>0 0          | CAE Doce                          | entes Er                       | nplead                  | dos Famil                         | Atrás<br>Adelar<br>Guarda<br>Estable<br>Sele <u>c</u> ci<br>Pega <u>r</u><br>Crear                                                          | te<br>ar fondo<br>ecer com<br>onar tod                                                                                                    | como<br>o fondo<br>o elemento<br>lo<br>irecto                           | Actividad (<br>oria Endoc | 0                     | gica<br>ofilaxi:<br>0 | s Consulta I      | 2.X. Τ<br>0 | aras<br>rat.<br>0  |         |
| F      | 0             | Primer<br>1  | Subsecuente<br>0            | Certificado            | FECYT<br>0 | Estud<br>FCCSS FI      | iantes<br>CAYA FICA FA<br>0 0          | CAE Doce                          | entes Er                       | nplead                  | dos Famil                         | Atrás<br>Adelar<br>Guada<br>Estable<br>Selecci<br>Pegar<br>Crear a<br>Agrega                                                                | te<br>ar fondo<br>ecer com<br>fondo<br>ecer com<br>onar tod<br>acceso d<br>ar a Favo                                                               | como<br>o fondo<br>o elemento<br>lo<br>irrecto<br>ortog                 | Actividad (<br>oria Endoc | odontoló<br>loncia Pr | gica<br>ofilaxi:<br>0 | s Consulta I      | τ.Χ. Τ<br>□ | aras<br>irat.<br>0 |         |
| F      | <b>M</b><br>0 | Primer<br>1  | 0 Subsecuente               | a<br>Certificado<br>0  | 0          | Estud<br>FCCSS FI      | Tip<br>Tiantes<br>CAYA FICA FA<br>0 0  | CAE Doce                          | entes Er                       | nplead                  | dos Famil                         | Adelan<br>Guarda<br>Estable<br>Copiar<br>Estable<br>Sele <u>c</u> ci<br>Pega <u>r</u><br>Crear a<br>Agrega<br>Ver cóc                       | ite<br>ar fondo<br>ecer com<br>fondo<br>ecer com<br>onar tod<br>acceso d<br>ar a Favo<br>digo fuer<br>ación                                        | como<br>o fondo<br>o elemento<br>lo<br>irrecto<br>orito <u>s</u><br>nte | Actividad (<br>oria Endoc | 0                     | gica<br>ofilaxi:<br>0 | s Consulta I      | 0           | aras<br>rat.<br>0  |         |
| F 1    | <b>M</b><br>0 | Primer<br>1  | 0<br>Subsecuente<br>0       | a<br>Certificado<br>0  | 0          | Estud<br>FCCSS FI      | Information                            |                                   | entes Er                       |                         | dos Famil                         | Atrás<br>Adelar<br>Gua da<br>Estable<br>Sele <u>c</u> ci<br>Pega <u>r</u><br>Crear a<br>Agrega<br>Ver cóo<br>Codific                        | ite<br>ar fondo<br>accer com<br>fondo<br>acceso d<br>acceso d<br>acceso d<br>acceso d<br>acceso d<br>acceso d                                      | como<br>o fondo<br>o elemento<br>lo<br>rirecto<br>oritog                | Actividad (<br>oria Endoc | o                     | gica<br>ofilaxi:<br>0 | s Consulta II     | 0           | aras<br>rat.<br>0  |         |
| F 1    | <b>M</b><br>0 | Primer<br>1  | 0<br>Subsecuente<br>0       | a<br>Certificado<br>0  | FECYT<br>0 | Estud<br>FCCSS FI      | Information                            |                                   | entes Er                       |                         | dos Famil                         | Atrás<br>Adelar<br>Gurda<br>Estable<br>Selegci<br>Crear a<br>Agrega<br>Ver cór<br>Codific<br>Imprim<br>Actuali                              | ite<br>ar fondo<br>accer com<br>fondo<br>accer com<br>onar tod<br>acceso d<br>ar a Favo<br>digo fuer<br>acció <u>n</u><br>ir<br>zar                | como<br>o fondo<br>o elemento<br>lo<br>prito <u>s</u><br>nte            | Actividad C<br>oria Endoc | o                     | gica<br>ofilaxis      | s Consulta la     | 2.X. C1     | aras<br>irat.<br>0 |         |
| F 1    | <b>M</b><br>0 | Primer<br>1  | 0<br>Subsecuente<br>0       | Certificado  <br>0     | 0          | Estud<br>FCCSS FI<br>0 | III III IIII IIII IIIIIIIIIIIIIIIIIIII |                                   | entes Er                       |                         | dos Famil                         | Atrás<br>Adelar<br>Adelar<br>Gurda<br>Estable<br>Copiar<br>Estable<br>Selegci<br>Crear<br>Agrega<br>Ver cóo<br>Codific<br>Imprim<br>Actuali | ar fondo<br>ecer com<br>fondo<br>ecer com<br>onar tod<br>acceso d<br>acceso d<br>ar a Favo<br>digo fuer<br>ació <u>n</u><br>ir<br>gar<br>ar a Micr | como<br>o fondo<br>o elemento<br>lo<br>rirecto<br>oritog<br>nte         | Actividad C<br>oria Endoc | oncia Pr<br>          | igica<br>ofilaxia     | s Consulta la     | 0           | aras<br>irat.<br>0 |         |

Coloque el Mouse sobre un área del reporte, presione *clic derecho* y a continuación seleccione *Imprimir*.

| 실 Imprimir                                                          | ? 🔀                                                                    |
|---------------------------------------------------------------------|------------------------------------------------------------------------|
| General Opciones Cl                                                 | ic para seleccionar<br>Impresora                                       |
| Seleccionar impresora                                               |                                                                        |
| HP LaserJet 1022 en 172.20.2.18                                     | 2                                                                      |
| Microsoft Office Document Image                                     | Writer                                                                 |
| <                                                                   |                                                                        |
| Estado: No se puede conectar<br>Ubicación:<br>Comentario:           | Imprimir a un <u>a</u> rchivo Preferencias<br><u>B</u> uscar impresora |
| ☐ Intervalo de páginas                                              |                                                                        |
|                                                                     | Número de c <u>o</u> pias: 1 🔿                                         |
| ○ <u>S</u> elección ○ <u>P</u> ágina actual                         |                                                                        |
| O Páginas: 1                                                        |                                                                        |
| Escriba un solo número o intervalo de<br>páginas. Por ejemplo: 5-12 |                                                                        |
|                                                                     | I <u>m</u> primir Cancelar Apli <u>c</u> ar                            |

Con lo cual aparecerá la ventana de selección de impresora. Escoja la impresora, pulse el botón **Preferencias** y a continuación de la lista tamaño elija **A4** así:

Elaborado por Tatiana Freire

| Manual do Usuario - Odontálogo                                                                                                    | Gestión Odontológi     | ca – DentalUTN |
|----------------------------------------------------------------------------------------------------|------------------------|----------------|
|                                                                                                    |                        | $\checkmark$   |
| Preferencias de impresión          Papel/Calidad       Efectos       Acabado       Concepto         Configuración fija       Image: Configuración fija       Image: Configuración fija         Sin título       Image: Configuración fija       Image: Configuración fija         Opciones de papel       Utilizar un papel diferente         Primera página       Otras páginas         Otras páginas       Image: Configuración         Tamaño:       Image: A4         Legal       Image: Ejecutivo         Ti A5       Sobre DL         Sobre DL       Sobre DS | Kos básicos            |                |
|                                                                                                    | Acentar Cancelar Auuda |                |
|                                                                                                    |                        |                |

Luego vaya a la pestaña **Conceptos básicos**, en el área **Orientación** haga clic en **horizontal** finalmente pulse el botón **Aceptar**.

|             | Services de impresión                           | ? 🗙   |
|-------------|-------------------------------------------------|-------|
|             | Papel/Calidad Efectos Acabado Conceptos básicos |       |
|             | Configuración fija                              |       |
|             | Sin títula Guardar                              |       |
|             |                                                 |       |
|             |                                                 |       |
|             |                                                 |       |
|             |                                                 |       |
|             | (2) Haga clic                                   |       |
|             |                                                 |       |
| (           | C Vertical                                      |       |
|             | Horizontal                                      |       |
| $\setminus$ | Girada Acerca de                                |       |
|             |                                                 |       |
|             |                                                 |       |
|             | ( Aceptar ) Cancelar                            | Ayuda |

Finalmente pulse Imprimir.

![](_page_29_Picture_0.jpeg)

CONFIGURACIÓN

## • Configurar Preguntas de Anamnesis

Del menú principal seleccione **Preguntas Anamnesis** a continuación se muestra la siguiente ventana:

|                 |          |           |        | Nueva Preguntas Anamnesis                         |        |        |                 |  |
|-----------------|----------|-----------|--------|---------------------------------------------------|--------|--------|-----------------|--|
|                 |          |           |        |                                                   |        |        |                 |  |
|                 | (        | Código    | 59     | Alarm                                             | a      |        |                 |  |
| Nueva           | F        | Pregunta  | 1      |                                                   |        |        |                 |  |
| Pregunta ——     |          | Agregar   |        |                                                   |        |        |                 |  |
|                 |          |           |        |                                                   |        |        |                 |  |
|                 |          | Г         |        | Lieta da Droguntas Anamnosis                      |        |        |                 |  |
|                 | 7        |           |        | Liou up riegunus municois                         |        |        |                 |  |
|                 |          | ſ         | Código | 🖉 Descripción                                     | Alarma |        |                 |  |
|                 |          |           | 1      | RECIBIO TRAT. OPONTOLOGICO EN LOS ULTIMOS 10 AÑOS | N      | Editar |                 |  |
|                 |          |           | 2      | ESTA EN TRATAMIENTO MEDICO ACTUAL                 | N      | Editar |                 |  |
|                 |          |           | 3      | VISITA AL MEDICO                                  | N      | Editar |                 |  |
|                 |          | $\square$ | 4      | TOMA MEDICAMENTOS                                 | N      | Editar |                 |  |
|                 | $\times$ |           | 5      | TRAT.CON INVECCIONES INTRAMUSC. Y/O ENDOVENOSAS   | s      | Editar | $\sim$          |  |
|                 |          |           | 6      | ACUPUNTURA                                        | s      | Editar | Fditar Pregunta |  |
| Listar Pregunta | as       |           | 7      | TATUAJES                                          | s      | Editar | v               |  |

La misma que consta de tres partes:

- Nueva Pregunta.
- Editar Pregunta.
- Listar Preguntas.

#### 1. Ingresar Nueva Pregunta

En el área de nueva Pregunta haga clic en el cuadro **Pregunta** en esta área escriba la pregunta sin signos de interrogación a continuación haga clic en la casilla

**Alarma** si la pregunta será motivo de alerta durante las consultas caso contrario no la active. Finalmente pulse el botón *Guardar*.

La pregunta ingresada se añade al listado de preguntas.

|        |        | Clic Aqu                                          | í si e | S      |  |   |  |  |  |
|--------|--------|---------------------------------------------------|--------|--------|--|---|--|--|--|
|        |        | motivo de                                         | e aler | ta     |  |   |  |  |  |
|        |        | Nueva Preguntas Anamnesis 🛛 🖊                     |        |        |  |   |  |  |  |
|        |        |                                                   |        |        |  | Ξ |  |  |  |
| Código | 59     | Alarm                                             | a      |        |  |   |  |  |  |
|        |        |                                                   |        |        |  |   |  |  |  |
|        |        |                                                   |        |        |  |   |  |  |  |
|        | /      | Agregar                                           |        |        |  |   |  |  |  |
| Pregur | nta    |                                                   |        |        |  |   |  |  |  |
| -      |        | Lista de Preguntas Anamnesis                      |        |        |  |   |  |  |  |
|        |        | Liota do Frogancio Antaniniorio                   |        |        |  |   |  |  |  |
|        | Código | Descripción                                       | Alarma |        |  |   |  |  |  |
|        | 1      | RECIBIO TRAT. ODONTOLOGICO EN LOS ULTIMOS 10 AÑOS | N      | Editar |  |   |  |  |  |
|        | 2      | ESTA EN TRATAMIENTO MEDICO ACTUAL                 | N      | Editar |  |   |  |  |  |
|        | з      | VISITA AL MEDICO                                  | N      | Editar |  |   |  |  |  |
|        | 4      | TOMA MEDICAMENTOS                                 | N      | Editar |  |   |  |  |  |
|        | 5      | TRAT.CON INYECCIONES INTRAMUSC. Y/O ENDOVENOSAS   | s      | Editar |  |   |  |  |  |
|        | 6      | ACUPUNTURA                                        | s      | Editar |  |   |  |  |  |
|        | 7      | TATUAJES                                          | s      | Editar |  | ~ |  |  |  |

## 2. Editar Pregunta

Del listado de Preguntas Anamnesis seleccione la pregunta a Editar. Para ello identifique la pregunta y pulse el botón **Editar** se le muestra la siguiente ventana:

|          |                                | CIIC Aqui                                         | para   |        |   |                                                                                                    |  |  |  |
|----------|--------------------------------|---------------------------------------------------|--------|--------|---|----------------------------------------------------------------------------------------------------|--|--|--|
|          |                                | edita                                             | r      |        |   |                                                                                                    |  |  |  |
|          |                                | Editar Preguntas Anamnesis                        |        |        |   |                                                                                                    |  |  |  |
|          |                                |                                                   |        |        |   | =                                                                                                    |  |  |  |
| Código   | 18                             | Alarm                                             | a      |        |   |                                                                                                    |  |  |  |
| Pregunta | Preguita ALERGIA A AMESTESICOS |                                                   |        |        |   |                                                                                                    |  |  |  |
|          |                                | Guardar                                           |        |        |   |                                                                                                    |  |  |  |
| Pre      | egunt                          | a a editar                                        |        |        |   |                                                                                                    |  |  |  |
|          |                                |                                                   |        |        | 1 |                                                                                                    |  |  |  |
|          |                                | Lista de Preguntas Anamnesis                      |        |        |   |                                                                                                    |  |  |  |
|          |                                |                                                   |        |        |   |                                                                                                    |  |  |  |
|          | Código                         | Descripción                                       | Alarma |        |   |                                                                                                    |  |  |  |
|          | 1                              | RECIBIO TRAT. ODONTOLO⊝ICO EN LOS ULTIMOS 10 AÑOS | N      | Editar |   |                                                                                                    |  |  |  |
|          | 2                              | ESTA EN TRATAMIENTO MEDICO ACTUAL                 | N      | Editar |   |                                                                                                    |  |  |  |
|          | 3                              | VISITA AL MEDICO                                  | N      | Editar |   |                                                                                                    |  |  |  |
|          | 4                              | TOMA MEDICAMENTOS                                 | N      | Editar |   |                                                                                                    |  |  |  |
|          | 5                              | TRAT.CON INYECCIONES INTRAMUSC. Y/O ENDOVENOSAS   | s      | Editar |   |                                                                                                    |  |  |  |
|          | 6                              | ACUPUNTURA                                        | s      | Editar |   |                                                                                                    |  |  |  |
|          | 7                              | TATUAJES                                          | s      | Editar |   | ~                                                                                                    |  |  |  |
|          |                                |                                                   |        |        |   | a second second s |  |  |  |

Puede modificar la pregunta o la casilla de alarma. Luego pulse el botón Grabar.

## 3. Listar Pregunta

El listado de preguntas existentes está siempre visible bajo el área de ingreso o edición de preguntas.

Elaborado por Tatiana Freire

## Configurar Tratamientos

Del menú principal seleccione **Tratamientos** a continuación se muestra la siguiente ventana:

|                    |     |              |                 | Nuevo T           | ratamiento          |                   |       |        |           |
|--------------------|-----|--------------|-----------------|-------------------|---------------------|-------------------|-------|--------|-----------|
|                    |     |              |                 |                   |                     |                   |       |        |           |
| Código             | 84  |              |                 |                   |                     |                   |       |        |           |
| Tratamiento        |     |              |                 |                   |                     |                   |       |        | $\otimes$ |
| Categoría          | CIF | RUGIA        | <b>~</b>        |                   |                     |                   |       |        |           |
| Area que<br>Ocupa  |     | ⊙ Cara       | 🔿 Diente        | O Boca            | 🔿 Raíz 🛛 🤇          | 🕽 Varios Diente:  | s     | 🔿 Arca | da W      |
| Tipo de<br>Gráfico | Nir | igún Grafico |                 | ~                 |                     |                   |       |        |           |
|                    |     |              |                 | A                 | gregar              |                   |       |        |           |
|                    |     |              |                 |                   |                     |                   |       |        |           |
|                    |     |              |                 | Lista de T        | ratamientos         |                   |       |        |           |
|                    | _   |              |                 |                   |                     |                   |       |        |           |
|                    | N٥  | Categoría    |                 | Descripción       |                     | Area que<br>Ocupa | lcono |        |           |
|                    | 1   | CONSULTA     | CONSULTA PERIOD | ICA PREVENTIVA    |                     | BOCA              | 0     | Editar |           |
|                    | 2   | CONSULTA     | EXAMEN, DIAGNOS | TICO, FICHADO Y F | PLAN DE TRATAMIENTO | BOCA              | 0     | Editar |           |
|                    | 3   | OPERATORIA   | COMPOSITE (RESI | NA)               |                     | CARA              | 25    | Editar |           |

El mismo que consta de tres partes:

- Nuevo Tratamiento.
- Editar Tratamiento.
- Listar Tratamiento.

## 1. Ingresar Nuevo Tratamiento

En el área de nuevo Tratamiento haga clic en el cuadro **Tratamiento** en esta área escriba el nuevo Tratamiento a continuación seleccione una Categoría de la lista luego haga clic en el área que ocupa el procedimiento (boca, diente, cara, etc.). En seguida de la lista icono seleccione el icono que representará el tratamiento en el odontograma. Finalmente pulse el botón *Guardar*.

![](_page_31_Figure_11.jpeg)

El tratamiento ingresado se añade al listado de tratamientos

#### 2. Editar Tratamiento

Del listado de Tratamientos seleccione el tratamiento a Editar. Para ello identifique el tratamiento y pulse el botón *Editar* se le muestra la siguiente ventana:

|                    |         |       |                  |                   |                   |    |                   | Us    | uario:Dr. BL | ADIMIR E | BENAVIDES | \$ |
|--------------------|---------|-------|------------------|-------------------|-------------------|----|-------------------|-------|--------------|----------|-----------|----|
|                    |         |       |                  | Editar Tr         | atamientos        |    |                   |       |              |          |           |    |
|                    |         |       |                  |                   |                   |    |                   |       |              |          |           |    |
| Código             | 84      |       |                  |                   |                   |    |                   |       |              |          |           |    |
| Tratamiento        | CONDUC: |       |                  |                   |                   |    |                   |       |              |          |           |    |
| Categoría          | ENDODO  | NCIA  | ~                |                   |                   |    |                   |       |              |          | $\square$ |    |
| Area que<br>Ocupa  | ◯ Car   | a     | 🔿 Diente         | O Boca            | 💿 Raíz            | 0  | Varios Diente:    | 3     | 🔿 Arca       | da       | 1         |    |
| Tipo de<br>Gráfico | Regla   |       |                  | ~                 |                   |    |                   |       |              |          |           |    |
|                    |         |       |                  | Gu                | Jardar            |    |                   |       |              |          |           |    |
|                    |         |       |                  |                   |                   |    |                   |       |              |          |           |    |
|                    |         |       |                  | Lista de T        | fratamientos      |    |                   |       |              | 1        |           |    |
|                    |         |       |                  |                   |                   |    |                   |       |              |          |           |    |
|                    | N° Cate | goría |                  | Descripción       |                   |    | Area que<br>Ocupa | lcono |              |          |           |    |
|                    | 1 CONS  | ULTA  | CONSULTA PERIOD  | ICA PREVENTIVA    |                   |    | BOCA              | 0     | Editar       |          |           |    |
|                    | 2 CONS  | ULTA  | EXAMEN, DIAGNOS  | TICO, FICHADO Y F | PLAN DE TRATAMIEN | то | BOCA              | 0     | Editar       |          |           |    |
|                    | 3 OPERA | TORIA | COMPOSITE (RESIN | IA)               |                   |    | CARA              | 25    | Editar       |          |           |    |

Puede modificar el área que ocupa siempre que no existan consultas asociadas con el tratamiento; si existen se le mostrará el siguiente mensaje:

| Microso | ft Internet Explorer 🛛 🔀                                               |
|---------|------------------------------------------------------------------------|
| ♪       | No puede modificar el área, existen datos asociados con el Tratamiento |
|         | Aceptar                                                                |

Pulse Aceptar y modifique el icono del tratamiento si así lo prefiere. Luego pulse el botón *Guardar*.

Si no existen consultas asociadas con el tratamiento a modificar se le pedirá que vuelva a marcar la nueva área. Pulse el botón Aceptar, seguidamente haga clic en el área luego modifique el icono del tratamiento si así lo prefiere y finalmente pulse el botón *Guardar*.

#### 3. Listar Tratamientos

El listado de tratamientos existentes está siempre visible bajo el área de ingreso o edición de tratamientos.

## • Configurar Patologías

Del menú principal seleccione **Patologías** a continuación se muestra la siguiente ventana:

|                                |       |            |              | Nue   | va Patología | 1          |       |        |  |   |  |
|--------------------------------|-------|------------|--------------|-------|--------------|------------|-------|--------|--|---|--|
| Código                         | 87    |            |              |       |              |            |       |        |  | = |  |
| Patología<br>Area que<br>Ocupa | (     | Cara       |              |       |              |            |       |        |  |   |  |
| Tipo de<br>Gráfico             | Ningú | n Grafico  |              | •     | ·            |            |       |        |  |   |  |
|                                |       |            |              |       | Agregar      |            |       |        |  |   |  |
|                                |       |            |              |       |              |            |       |        |  |   |  |
|                                |       |            |              | Lista | de Patologí  | as         |       |        |  |   |  |
|                                | N°    |            | Descripción  |       | Area         | que Ocupa  | Icono |        |  |   |  |
|                                | 1     | BOLSA PERI | ODONTAL      |       |              | DIENTE     | 9     | Editar |  |   |  |
|                                | 2     | CALCULOS S | UPRAGINGIVAL |       | VARI         | OS DIENTES | 8     | Editar |  |   |  |
|                                | 3     | CARIES     |              |       |              | CARA       | 17    | Editar |  |   |  |
|                                | 4     | DIENTE AUS | ENTE         |       |              | DIENTE     | 1     | Editar |  |   |  |

La misma que consta de tres partes:

- Nueva Patología.
- Editar Patología.
- Listar Patologías.

#### 1. Ingresar Nueva Patología

En el área de nueva Patología haga clic en el cuadro **Patología** en esta área escriba la nueva Patología, a continuación seleccione el área que ocupa la patología (boca, diente, cara, etc.). Luego de la lista icono seleccione el icono que representará la patología en el odontograma. Finalmente pulse el botón *Guardar*.

La patología ingresada se añade al listado de patologías.

#### 2. Editar Patología

Del listado de Patologías seleccione la patología a Editar. Para ello identifique la patología y pulse el botón *Editar* se le muestra la siguiente ventana:

|                    |                       |                             |                                                                 | Ed     | itar Patologías                               |                                 |                                            |                            |   |  |
|--------------------|-----------------------|-----------------------------|-----------------------------------------------------------------|--------|-----------------------------------------------|---------------------------------|--------------------------------------------|----------------------------|---|--|
| Código (           | 80                    |                             |                                                                 |        |                                               |                                 |                                            |                            |   |  |
| Patología          | CALC                  |                             |                                                                 |        |                                               |                                 |                                            |                            |   |  |
| Area que<br>Ocupa  | 0                     | Cara                        | O Diente                                                        | O Boca | ◯ Raíz                                        | ⊙ Varios D                      | ientes                                     | 🔘 Cuadrante                | • |  |
| Tipo de<br>Gráfico | Calculo Supragingival |                             |                                                                 |        |                                               |                                 |                                            |                            |   |  |
| Guardar            |                       |                             |                                                                 |        |                                               |                                 |                                            |                            |   |  |
|                    |                       |                             |                                                                 |        | Guardar                                       |                                 |                                            |                            |   |  |
|                    |                       |                             |                                                                 |        | Guardar                                       |                                 |                                            |                            |   |  |
|                    |                       |                             |                                                                 | List   | Guardar<br>a de Patologías                    | 3                               |                                            |                            |   |  |
|                    |                       |                             |                                                                 | List   | Guardar<br>a de Patologías                    | 3                               |                                            |                            |   |  |
|                    | N°                    |                             | Descripció                                                      | List   | Guardar<br>a de Patologías<br>Area q          | s<br>ue Ocupa                   | cono                                       | ]                          | ] |  |
|                    | N°<br>1               | BOLSA F                     | Descripci                                                       | List   | Guardar<br>a de Patologías<br>Area q          | s<br>ue Ocupa<br>ENTE           | lcono<br>9                                 | Editar                     |   |  |
|                    | N°<br>1<br>2          | BOLSA F                     | Descripció<br>Periodontal<br>Os subgingival                     | List   | Guardar a de Patologías Area q OI CUAI        | :<br>ue Ocupa<br>Ente<br>DRANTE | Icono<br>  9<br>  66                       | Editar                     |   |  |
|                    | N°<br>1<br>2<br>3     | BOLSA F<br>CALCUL<br>CALCUL | Descripcie<br>Periodontal<br>OS Subgingival<br>OS Supragingival | List   | Guardar a de Patologías Area q DI CUAI VARIOS | ente<br>DRANTE<br>S DIENTES     | Icono           9           66           8 | Editar<br>Editar<br>Editar |   |  |

Puede modificar el área que ocupa siempre que no existan consultas asociadas con la patología; si existen se le mostrará el siguiente mensaje:

| Microso | ft Internet Explorer 🛛 🔀                                             |
|---------|----------------------------------------------------------------------|
| ♪       | No puede modificar el área, existen datos asociados con la Patología |
|         | Aceptar                                                              |

Pulse Aceptar y modifique el icono de la patología si así lo prefiere. Luego pulse el botón *Guardar*.

Si no existen consultas asociadas con la patología a modificar se le pedirá que vuelva a marcar la nueva área. Pulse el botón Aceptar, seguidamente haga clic en el área luego modifique el icono de la patología si así lo prefiere y finalmente pulse el botón **Guardar**.

## 3. Listar Patologías

El listado de patologías existentes está siempre visible bajo el área de ingreso o edición de patologías.

## INICIO

Esta opción le permite cerrar la ventana principal del sistema y volver a la página de inicio.

Elaborado por Tatiana Freire

#### ANEXOS

## SIMBOLOGIA DentalUTN

#### Tratamientos

|        |                                                    | ,    | N٥    | Gráfico |  |
|--------|----------------------------------------------------|------|-------|---------|--|
| Código | Tratamientos                                       | Área | Icono | Icono   |  |
|        | CONSULTA                                           | _    | -     | 1       |  |
| 2      |                                                    | B    | 0     |         |  |
| 1      | EXAMEN, DIAGNOSTICO, FICHADO Y PLAN DE TRATAMIENTO | В    | 0     |         |  |
|        | OPERATORIA                                         |      |       |         |  |
| 7      | COMPOSITE (RESINA)                                 | С    | 25    | 8       |  |
| 5      | RECONSTRUCCION - TORNILLO EN CONDUCTO              | D    | 24    |         |  |
| 3      |                                                    | C    | 27    |         |  |
| 81     | OXIDO DE ZINC                                      | С    | 28    |         |  |
| 6      | IONOMERO                                           | С    | 26    |         |  |
|        | ENDODONCIA                                         |      |       |         |  |
| 4      | TRATAM. RADICULAR DE 3 CONDUCTOS.                  | R    | 32    |         |  |

5

|    | Gestión Odonto                   | ológica – De | ntalUTN | ļ |
|----|----------------------------------|--------------|---------|---|
|    | Manual de Usuario – Odontologo   |              |         | - |
| 10 | PROTECCION PULPAR INDIRECTA      | R            | 29      |   |
| 10 |                                  |              | 20      | B |
| 11 | APERTURA CAMERAL - DRENAJE       | R            | 33      | Ŵ |
| 9  |                                  | R            | 30      |   |
| -  |                                  |              |         |   |
| 82 | PROTECCION PULPAR DIRECTA        | R            | 65      | W |
| 8  | TRATAM. RADICULAR DE 2 CONDUCTOS | R            | 31      |   |
| 84 | CONDUCTOMETRIA                   | R            | 66      |   |
| 85 | OBTURACION RADICULAR DEFINITIVA  | R            | 67      |   |

Elaborado por Tatiana Freire

|    | Gestión Odontológica – DentalUTN |   |    | Ļ                       |
|----|----------------------------------|---|----|-------------------------|
|    | Manual de Usuario - Odontologo   |   |    |                         |
|    |                                  |   |    | $\otimes$               |
|    |                                  |   |    | $\overline{\mathbf{W}}$ |
| 86 | OBTURACION RADICULAR TEMPORAL    | R | 68 | - +                     |
|    | PROTESIS                         |   |    | $\sim$                  |
|    |                                  |   |    |                         |
| 22 | PROTESIS METAL                   | v | 43 | VV                      |
| 21 | IMPLANTE ROSCADO TITANIO         | D | 44 |                         |
| 20 |                                  | V | 40 |                         |
| 19 | CORONA JACKET ACRILICO           | D | 37 |                         |
| 18 | PERNO MUÑON SIMPLE               | D | 34 |                         |
| 16 | CORONA JACKET METAL PORCELANA    | D | 36 | $\odot$                 |

Elaborado por Tatiana Freire

|    | Gestión Odontol                                         | ógica – Dei | ntalUTN |                 |
|----|---------------------------------------------------------|-------------|---------|-----------------|
|    | Manual de Usuario – Odontólogo                          | $\searrow$  |         |                 |
|    |                                                         |             | 1       |                 |
|    |                                                         |             |         | 6               |
|    |                                                         |             |         | S               |
|    |                                                         |             |         |                 |
|    |                                                         |             |         | $\square$       |
|    |                                                         |             |         | 10/             |
|    |                                                         |             |         | - 00            |
| 15 | CORONA JACKET PORCELANA                                 | D           | 38      |                 |
|    |                                                         |             |         |                 |
|    |                                                         |             |         |                 |
|    |                                                         |             |         |                 |
|    |                                                         |             |         |                 |
|    |                                                         |             |         |                 |
|    |                                                         |             |         | 1/1/            |
| 14 | INCRUSTACIONES METAL                                    | С           | 39      | 00              |
|    |                                                         |             |         |                 |
|    |                                                         |             |         |                 |
|    |                                                         |             |         | ~               |
|    |                                                         |             |         | (1)             |
|    |                                                         |             |         |                 |
|    |                                                         |             |         | 107             |
| 12 |                                                         | C           | 40      | 00              |
| 13 |                                                         |             | 40      | $\sim$          |
|    |                                                         |             |         | $(\Omega)$      |
|    |                                                         |             |         |                 |
|    |                                                         |             |         | ( L )           |
|    |                                                         |             |         |                 |
|    |                                                         |             |         | 107             |
| 10 |                                                         | V           | 44      | 00              |
| 12 |                                                         | V           | 41      | $\sim$          |
|    |                                                         |             |         | $(\Omega)$      |
|    |                                                         |             |         | $\sim$          |
|    |                                                         |             |         | Τ               |
|    |                                                         |             |         |                 |
|    |                                                         |             |         | 10/             |
|    |                                                         |             | 45      | 00              |
| 83 |                                                         | D           | 45      | $\sim$          |
|    |                                                         |             |         | $(\mathcal{O})$ |
|    |                                                         |             |         | $\sim$          |
|    |                                                         |             |         |                 |
|    |                                                         |             |         |                 |
|    |                                                         |             |         | 10/             |
|    |                                                         |             |         | 00              |
| 17 | CORONA JACKET METAL ACRILICO                            | D           | 35      |                 |
|    | PREVENTIVA                                              |             |         |                 |
| 25 | ENSENANZA DE TECNICAS DE HIGIENE BUCAL                  | В           | 0       |                 |
| 24 | DETECCION, CONTROL DE PLACA BACTERIANA Y TEST DE CARIES | В           | 0       |                 |
| 26 | TOPICACIONES CON FLUOR. POR TRATAM.                     | В           | 0       |                 |
|    |                                                         |             |         | $\mathbb{R}$    |
|    |                                                         |             |         | y w             |
|    |                                                         |             |         | $( \square )$   |
|    |                                                         |             |         | $ \rightarrow $ |
|    |                                                         |             |         | 11/             |
|    |                                                         |             |         | VV              |
| 27 | APLICACIÓN DE FLUORURO                                  | D           | 46      | E               |

|    | Gestión Odontológica – DentalUTN                           |            |    | Ļ      |
|----|------------------------------------------------------------|------------|----|--------|
|    | Manual de Usuario – Odontólogo                             | $\searrow$ |    | د      |
|    |                                                            |            | 47 |        |
| 28 | CONSULTA PREVENTIVA PERIODICA: (CEPILLADO PREVIO Y ELLIOR) | B<br>B     | 47 |        |
|    | ORTODONCIA                                                 |            | Ū  |        |
|    |                                                            |            | 10 |        |
| 29 |                                                            | A          | 48 |        |
| 20 |                                                            | 0          | 50 |        |
| 30 | TRAT. EN DENTICIÓN PERMANENTE - ORTOPEDIA                  | A          | 50 | $\sim$ |
| 31 | ORTODONCIA DIENTES                                         | V          | 48 |        |
|    | PEDIATRIA                                                  |            |    | $\sim$ |
| 33 | MANTENEDOR DE ESPACIO REMOVIBLE                            | D          | 51 |        |
|    |                                                            |            |    |        |
| 32 | MANTENEDOR DE ESPACIO FIJO                                 | D          | 52 | $\sim$ |
| 34 | FRACTURA CORONARIA DE ESMALTE (CONTROL)                    | D          | 14 |        |
|    | PERIODONCIA                                                |            |    |        |

Elaborado por Tatiana Freire

5

|    | Gestión Odontológica – DentalUTN                            |   |    |        |
|----|-------------------------------------------------------------|---|----|--------|
|    | Manual de Usuario – Odontólogo                              |   |    |        |
| 35 | TRATAMIENTO DE GINGIVITIS MARGINAL CRONICA                  | D | 53 |        |
|    |                                                             |   |    |        |
| 36 | TRATAMIENTO DE PERIODONTITIS DESTRUCTIVA LEVE O<br>MODERADA | D | 54 | W      |
|    |                                                             |   |    |        |
|    |                                                             | D | 55 |        |
| 38 | RASPAJE Y CURETAJE. POR ELEMENTO                            | D | 56 | 00     |
| 39 | TRATAMIENTO QUIRURGICO. POR ELEMENTO                        | D | 0  |        |
| 40 | TECNICAS DE HIGIENE ORAL EN EL ADULTO                       | В | 0  | $\sim$ |
| 41 | FERULA PERIODONTAL                                          | V | 57 |        |
| 42 | DETECCIÓN DE PLACA BACTERIANA                               | В | 0  |        |
| 43 | DESTARTRAJE                                                 | V | 58 |        |
|    |                                                             |   |    |        |
| 44 |                                                             | V | 59 | Р      |
| L  |                                                             |   |    |        |

|          | Gestión Odontológica – DentalUTN               |               |    | Į                  |
|----------|------------------------------------------------|---------------|----|--------------------|
|          | Manual de Usuario – Odontólogo                 | $\overline{}$ |    |                    |
| <u> </u> |                                                |               |    | 1                  |
| 49       | RADIOGRAFIA DE MORDIDA (BITE WING)             | В             | 0  |                    |
| 45       |                                                | В             | 0  |                    |
| 46       | RADIOGRAFIA OCLUSAL                            | В             | 0  |                    |
| 47       | RADIOGRAFIA PANORAMICA                         | В             | 0  |                    |
| 48       | RADIOGRAFIA DE PERFIL                          | В             | 0  |                    |
|          | CIRUJIA                                        | 1             | 1  | 1                  |
| 57       | CURETAJE ALVEOLAR                              | V             | 0  |                    |
| 54       | EXTRACCION DE CUERPO EXTRAÑO                   | В             | 0  |                    |
| 58       | TRATAMIENTO DE ALVEOLITIS                      | В             | 0  |                    |
|          |                                                |               |    | A                  |
|          |                                                |               |    | Y.                 |
|          |                                                |               |    |                    |
|          |                                                |               |    |                    |
|          |                                                |               |    | (0)                |
|          |                                                |               |    |                    |
| 53       | APICECTOMIA                                    | D             | 60 |                    |
|          |                                                |               |    | R                  |
|          |                                                |               |    | Y                  |
|          |                                                |               |    |                    |
|          |                                                |               |    |                    |
|          |                                                |               |    | (0)                |
|          |                                                |               |    | UU                 |
| 50       | INCISIONES Y DRENAJES DE ABCESOS POR VIA BUCAL | D             | 61 | ĬĎ                 |
|          |                                                |               |    |                    |
|          |                                                |               |    |                    |
|          |                                                |               |    | No.                |
|          |                                                |               |    |                    |
|          |                                                |               |    | (M)                |
|          |                                                |               |    | 1/IX               |
| 51       | EXTRAC. DE 30S. MOLARES                        | D             | 62 | $\int $            |
|          |                                                |               |    | A                  |
|          |                                                |               |    | Y                  |
|          |                                                |               |    | (                  |
|          |                                                |               |    |                    |
|          |                                                |               |    | $\left( n \right)$ |
|          |                                                |               |    | UU                 |
| 52       | LIBERACION DE DIENTES RETENIDOS                | D             | 63 | ŤŇ                 |
| 59       | SUTURA Y/O CURACIÓN DE HERIDA EN CAVIDAD BUCAL | В             | 0  |                    |

## Patologías

|        |                | ,    | N٥    | Gráfico |
|--------|----------------|------|-------|---------|
| Código | Patologías     | Área | Icono | Icono   |
|        |                |      |       |         |
|        |                |      |       |         |
|        |                |      |       |         |
|        |                |      |       |         |
|        |                |      |       |         |
|        |                |      |       |         |
|        |                |      |       |         |
| 70     | DIENTE AUSENTE | D    | 1     |         |

Elaborado por Tatiana Freire

5

|    | Gestión Odontológica – DentalUTN |               |     |   |
|----|----------------------------------|---------------|-----|---|
|    | Manual de Usuario – Odontólogo   | $\overline{}$ | / _ |   |
|    |                                  |               |     | 8 |
| 71 | IMPACTADO - INCLUIDO             | D             | 2   | W |
| 72 | EXTRUSION                        | D             | 3   | Ø |
| 73 | DIENTE SENSIBLE                  | D             | 4   | Ø |
| 74 | GANGRENA                         | B             | 5   |   |
| 75 | MATERIA ALBA                     | D             | 6   | Ø |
| 76 | PLACA BACTERIANA                 | D             | 7   |   |
| 77 | CALCULOS SUPRAGINGIVAL           | D             | 8   | Ø |
| 78 | BOLSA PERIODONTAL                | D             | 9   |   |

Elaborado por Tatiana Freire

|    | Gestión Odontológica – DentalUTN |   |    |  |
|----|----------------------------------|---|----|--|
|    | Manual de Usuario – Odontólogo   |   |    |  |
| 69 | GIROVERSION                      | D | 10 |  |
| 68 |                                  | D | 11 |  |
|    |                                  |   |    |  |
| 67 |                                  | D | 12 |  |
| 65 | FRACTURA DE CORONA               | D | 14 |  |
| 64 | RESTO RADICULAR                  | D | 15 |  |
| 63 | SURCO PROFUNDO                   | С | 16 |  |

Elaborado por Tatiana Freire

![](_page_44_Figure_0.jpeg)